orgAnice Software Solution GmbH

# orgAnice SQL-Reportgenerator

Benutzerhandbuch

Stand: Februar 2022 | Version 2.0.0.4

# Inhalt

| 1 | Allge | emeine Informationen                          |
|---|-------|-----------------------------------------------|
|   | 1.1   | Einführung                                    |
|   | 1.2   | Voraussetzungen                               |
|   | 1.3   | Zielgruppe                                    |
|   | 1.4   | Warnung                                       |
| 2 | Insta | allation des orgAnice SQL-Reportgenerators    |
| 3 | Einri | ichten von Reports                            |
|   | 3.1   | Parameterlose Reports                         |
|   | 3.2   | Reports mit Parametern                        |
|   | 3.2.2 | 1 Nutzung vorbereiteter Parameter6            |
|   | 3.2.2 | 2 Hinzufügen von neuen Parametern 8           |
|   | 3.3   | Reports mit Markierungsfunktionalität14       |
|   | 3.3.1 | 1 Auswahl der Tabelle für die Markierung 15   |
|   | 3.3.2 | 2 Datensätze markieren 17                     |
|   | 3.4   | Reports mit Abfragen über mehrere Tabellen 19 |
|   | 3.5   | Reports mit Hyperlinks                        |
| 4 | Verv  | wendung der Reports                           |

# **1** Allgemeine Informationen

#### 1.1 Einführung

Der orgAnice SQL-Reportgenerator stellt die folgenden Funktionalitäten zur Verfügung:

- Erstellung von Listen in Microsoft Excel<sup>™</sup> anhand von SQL-Abfragen, die Daten aus der orgAnice-Datenbank auswerten
- Die SQL-Abfragen können mit Parametern versehen werden, sodass der Benutzer nur die Parameter ändern muss, ohne die zugrundeliegende SQL-Abfrage anpassen zu müssen
- Die Datensätze, die als Ergebnisse der Abfrage ausgegeben werden, können zusätzlich in orgAnice markiert werden.

#### 1.2 Voraussetzungen

Folgende Voraussetzungen sind für die korrekte Funktion des orgAnice SQL-Reportgenerators nötig:

Systemvoraussetzungen:

- Windows 8 / 8.1/ 10/ 11
- .Net Framework 4
- Microsoft Visual C++ 2010 Runtimes

orgAnice-Voraussetzungen:

- orgAnice CRM 7

#### **1.3 Zielgruppe**

Das AddOn richtet sich an versierte orgAnice-Benutzer, die gute SQL-Kenntnisse besitzen und die Möglichkeiten, die SQL-Abfragen bieten, auf die orgAnice-Datenbank anwenden möchten. Gute Kenntnisse der relationalen Abhängigkeiten der orgAnice-Tabellen sind vom großen Vorteil, da die innerhalb orgAnice festdefinierten Relationen innerhalb von SQL-Abfragen mit dem JOIN-Schlüsselwort abgebildet werden müssen.

#### 1.4 Warnung

Sie können mit Hilfe des SQL-Reportgenerators beliebige SQL-Abfragen an Ihre orgAnice SQL-Datenbank übermitteln, auch solche, die Datensätze oder gar Tabellen löschen. Lassen Sie die Standardeinstellung, dass die Konfiguration des AddOn ausschließlich Administratoren zugänglich ist, unbedingt bestehen. Denn damit dürfen unbedarfte Nutzer keine Änderungen an den Abfragen vornehmen.

orgAnice Software Solution GmbH haftet für keinerlei Schäden, insbesondere nicht für Datenverlust, die durch fehlerhaft programmierte SQL-Abfragen entstehen.

# 2 Installation des orgAnice SQL-Reportgenerators

Das Datenbank-Update bereitet Ihre Datenbank auf den Einsatz des orgAnice SQL-Reportgenerators vor. Es werden eine Tabelle, zwei Tabellenlayouts sowie zwei Arbeitsbereiche angelegt. Stellen Sie vor dem Update sicher, dass zur Zeit des Datenbank-Updates kein Anwender mit Ihrer Datenbank arbeitet.

Starten Sie die Datei: "orgAnice-SQLReportgenerator-Setup.*exe"* und folgen Sie den Schritten des orgAnice Installers.

Nach erfolgreicher Installation finden Sie in Ihrer Datenbank zwei neue Arbeitsbereiche. Der Arbeitsbereich "SQL-Reports", den Sie innerhalb der Arbeitsbereichsgruppe "Kontakte" sehen, ist für alle Benutzer zugänglich und dient der Ausführung der SQL-Reports.

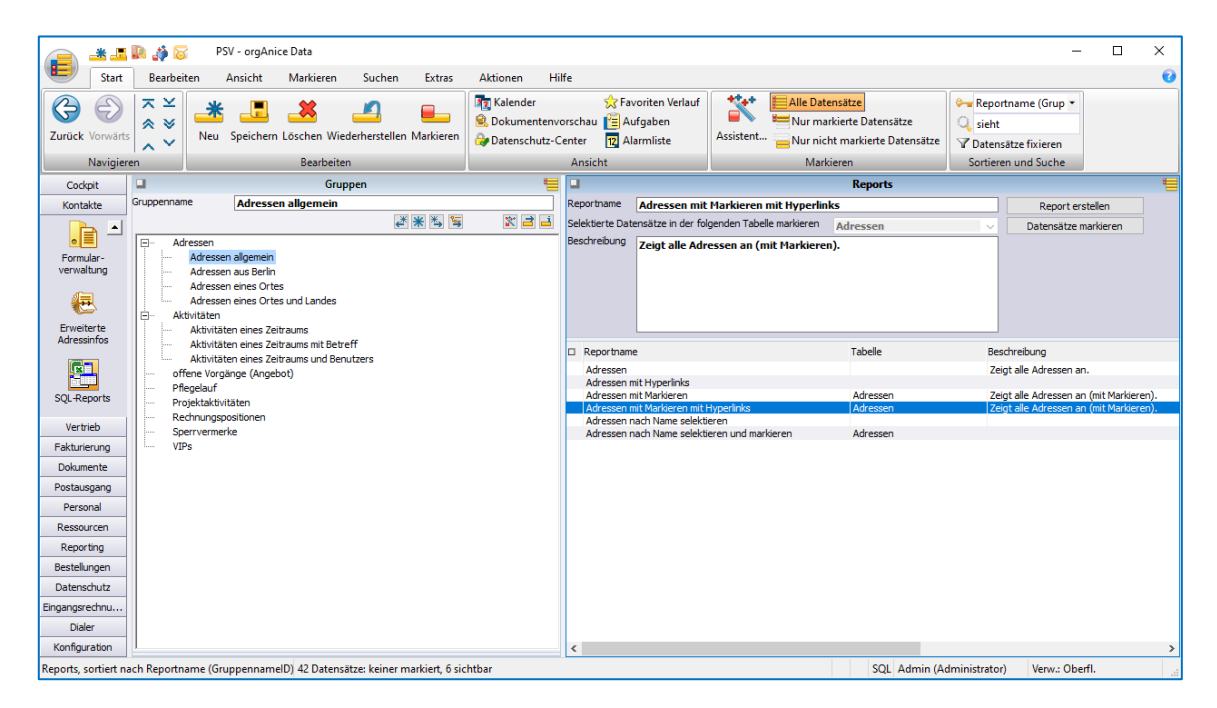

Der Arbeitsbereich "SQL-Reports", den Sie innerhalb der Arbeitsbereichsgruppe "Konfiguration" sehen, ist nur für Administratoren zugänglich und dient der Konfiguration der SQL-Reports.

| arück Vorwärts<br>Navigieren                                                                                            | × ¥<br>Neu Speichern Löschen Wiederherstellen Markieren<br>Bearbeiten                                                                                                    | Kalender Dokumenterivo | orschau Datenschutz-Center Fevoriten Aufgaben Alarmli<br>Ansicht                                                                                                    | Assistent. Datensätze<br>Datensätze<br>Markieren                                                                                                    | ht markierte<br>iensätze                                                                                                    | ne (Grup *<br>fixieren<br>nd Suche        |                 |                                  |
|----------------------------------------------------------------------------------------------------|----------------------------------------------------------------------------------------------------|------------------------|----------------------------------------------------------------------------------------------------|----------------------------------------------------------------------------------------------------|----------------------------------------------------------------------------------------------------|-------------------------------------------|-----------------|----------------------------------|
| Codipit 🔒                                                                                                    | J Gruppen                                                                                                    | 1 I                    |                                                                                                    | Repor                                                                                                    | ts                                                                                                    |                                           |                 |                                  |
| retrieb<br>turierung<br>kumente<br>tausgang<br>eporting<br>stellungen<br>tenschutz<br>ngsrechnu<br>Daler<br>nfiguration | Adreson Adreson Adres |                        | (Addis) CERATI TABLE # Frequentable (                                                                                                    | ito int, Bame nvarchar (280), Strasse nvarchar<br>Norm, Strasse, Pt.2, Telefast, Orti<br>nice://organice:/?Table=Adrosses06000=" + or<br>+ = "], Strasse, Pt.2, Telefast, Ort PROH dbo.A<br>scondito)<br>condito) | (36), PLZ nvarchar(10), ^<br>mvert(mvarchar(280),<br>dressen                                                                                                    | Beschreibung<br>Zeigt alle Adressen an (r | nit Markieren). |                                  |
| L-Reports                                                                                                    |                                                                                                    | Par                    | arametersatz Ber                                                                                                    | htigung Administratoren v                                                                                                    | Report erstellen                                                                                                    |                                           |                 |                                  |
| hie                                                                                                    |                                                                                                    |                        | Seekterte Datensatze in der rogenden rabeie m                                                                                                    | Adressen                                                                                                    | Detensatze markieren                                                                                                    | Darametersatz                             | Berechtics on   | Tabela                           |
| ndenten-<br>rweitung<br>semerkmale                                                                                      |                                                                                                    |                        | Adressen<br>Adressen nichtens<br>Adressen nichtens<br>Adressen nichtens<br>Adressen nicht Name selekteren<br>Adressen nicht Name selekteren<br>Adressen nicht Name selekteren und markeren | LETTER, Stratzer, R.J., Cot, Lucy, T. Leffen, T. FROM<br>LETT-Hauppale Ref. Strategy and the schematic<br>LETTE TABLE all antipottable (                                                                          | Bo. Adressen<br>en&GDo. + convert(nvarchar(5<br>envarchar (280), Strasse envarch<br>envarchar (280), Strasse envarch<br>Rame, Strasse, P.Z, Ort FROM<br>Name, Strasse, P.Z, Ort FROM<br>envarchar(36), Strasse invarchar | (36), PLZ Name                            | Administratoren | Adressen<br>Adressen<br>Adressen |

Lesen Sie im Folgenden, wie Sie Reports einrichten und verwenden können.

# 3 Einrichten von Reports

Damit die Datenbankbenutzer SQL-Reports ausführen können, müssen diese durch den Administrator konfiguriert werden. Ist die Baumansicht aktiviert, können Report in übergeordnete Gruppen sortiert werden. Es gibt vier Typen von Reports, die im Folgenden beschrieben werden:

- Parameterlose Reports
- Reports mit Parametern
- Reports mit Markierungsfunktionalität
- Reports mit Parametern und Markierungsfunktionalität (dieser Typ vereinheitlicht die zwei vorigen und wird deswegen nicht explizit beschrieben)

Als ein weiterer Spezialfall werden Reports mit Abfragen über mehrere Tabellen beschrieben.

## 3.1 Parameterlose Reports

Die parameterlosen Reports bilden die einfachste Art der SQL-Reports, ihre Erstellung ist vergleichsweise einfach. Erstellen Sie in der Tabelle Reports einen neuen Datensatz, vergeben Sie einen sinnvollen Namen und tragen Sie im Feld SQL-Abfrage die gewünschte Abfrage ein.

Beispiel: Wir möchten in einem Report die Namen und Anschriften aller Adressen aus Berlin ausgeben. Die passende SQL-Abfrage lautet:

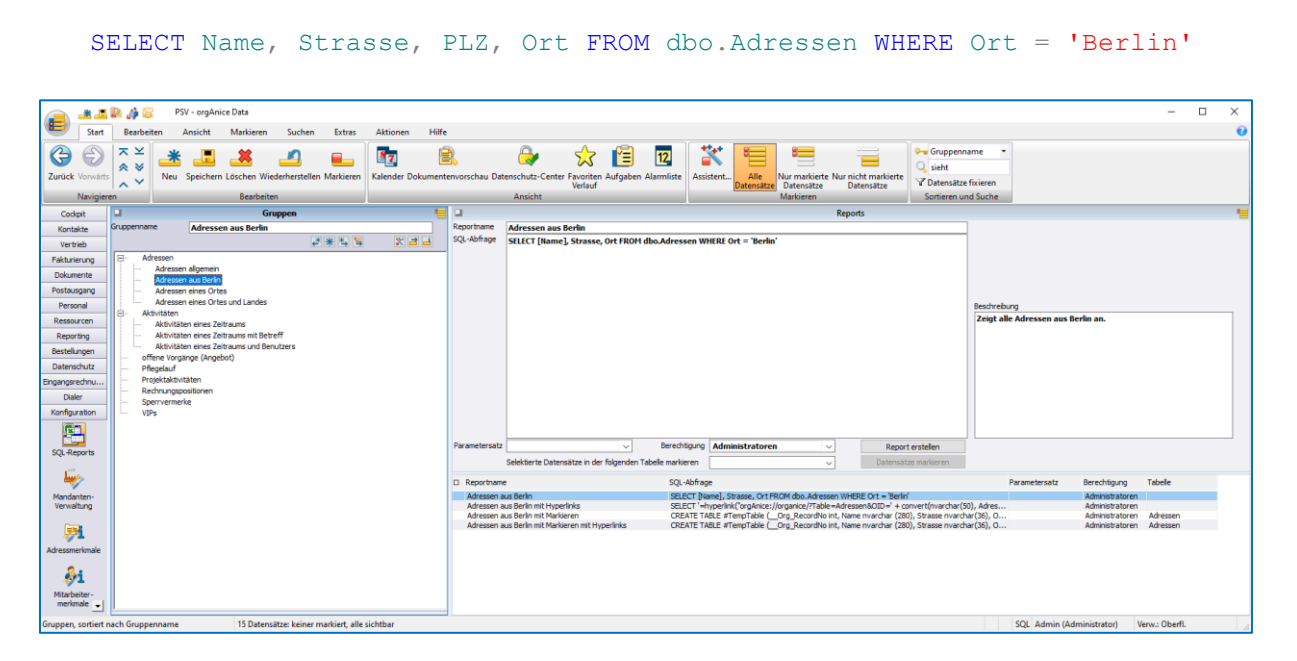

Erstellen Sie den entsprechenden Datensatz und betätigen Sie die Schaltfläche "Report erstellen". Das Ergebnis sieht dann folgendermaßen aus (alle Beispiele stammen aus der Demo-orgAnice CRM-Datenbank):

| Automatisches Speichern 💽 🗒 🖓 × 🖓 × ד Mappe1 🔎 Turmas Özaslan TÖ 🧳 🖬 – 🗆 🗙 |                                                                        |                              |               |             |                      |   |
|----------------------------------------------------------------------------|------------------------------------------------------------------------|------------------------------|---------------|-------------|----------------------|---|
| Datei <u>Start</u> Einfügen Seitenlayout                                   | Formeln Daten                                                          | Überprüfen                   | Ansicht Hil   | fe          | 🖻 Teilen             | 1 |
| Einfügen 🖋 Ausrichtung Zah                                                 | Bedingte Formatieru<br>Mals Tabelle formatieru<br>Zellenformatvorlagen | ng •<br>en • Zellen<br>n • • | Bearbeiten D. | atenanalyse | Vertraulichkeit<br>Č |   |
|                                                                            | Formatvorlagen                                                         | I                            |               | Analyse     | vertraulichkeit      | ^ |
| A3 🔻 : 🗙 🗸 $f_{\rm x}$ Nam                                                 | ie                                                                     |                              |               |             |                      | ~ |
| A                                                                          | В                                                                      | C D                          | E             | F           | G                    |   |
| 1 Adressen aus Berlin                                                      |                                                                        |                              |               |             |                      |   |
| 2                                                                          | -                                                                      |                              |               |             |                      |   |
| 3 Name                                                                     | Strasse 💌                                                              | Ort 💌                        |               |             |                      | - |
| 4 Senatsverwaltung für Bauen,                                              | Triftstraße 9                                                          | Berlin                       |               |             |                      |   |
| 5 orgAnice Software Solution GmbH                                          | Grunewaldstr. 22                                                       | Berlin                       |               |             |                      |   |
| 6 Gueffroy EDV & Kommunikation                                             | Banschstr. 39                                                          | Berlin                       |               |             |                      |   |
| 7 LOGARIS Software Entwicklungs-GmbH                                       | Attilastraise 61 - 67                                                  | Berlin                       |               |             |                      | - |
| 8 PC-Ware Information Technologies AG                                      | Landsberger Allee 117                                                  | Berlin                       |               |             |                      | - |
| 9 Database AG                                                              | Brunnenstraise 100                                                     | Berlin                       |               |             |                      |   |
| 10 I-1 Berlin                                                              | Berliner Straise 150                                                   | Berlin                       |               |             |                      | - |
| 11 Inter-Net GmbH                                                          | Potsdamer Straße 1                                                     | berlin                       |               |             |                      |   |
| 12                                                                         |                                                                        |                              |               |             |                      | - |
| 14                                                                         |                                                                        |                              |               |             |                      |   |
| 14                                                                         |                                                                        |                              |               |             |                      |   |
| 16                                                                         |                                                                        |                              |               |             |                      |   |
| 17                                                                         |                                                                        |                              |               |             |                      |   |
| <ul> <li>✓ Tabelle1 (+)</li> </ul>                                         | ·                                                                      | ÷ 4                          |               |             |                      | • |
| Bereit 🐻 🎲 Barrierefreiheit: Keine Probleme + 100 %                        |                                                                        |                              |               |             |                      |   |

#### 3.2 Reports mit Parametern

Reports können auch mit Parametern ausgestattet werden, die einen Report wiederverwendbar machen. Stellen wir uns vor, wir möchten nicht nur die Adressen aus Berlin, sondern auch aus Hamburg, München oder weiteren Städten auswerten. Die erste Möglichkeit, den oben erstellten Report mehrfach zu duplizieren, steht natürlich auch zur Verfügung, ist aber alles andere als pflegeleicht. Hier bietet es sich an, den Namen der Stadt als durch den Benutzer eingebbaren Parameter zu gestalten.

#### 3.2.1 Nutzung vorbereiteter Parameter

Die Möglichkeit den Ort als Parameter einzustellen, ist bereits im Standard vorbereitet, später werden wir sehen, wie wir eigene Parameter erstellen können.

Duplizieren Sie den vorhandenen Datensatz, um den parameterlosen Report als Vergleich noch beizubehalten und geben Sie ihm einen anderen Namen. Wählen Sie dann als Parametersatz "Ort" aus. Sofort wird die Eingabe des Parameters "Ort" möglich. Wir müssen die SQL-Abfrage noch folgendermaßen anpassen:

```
DECLARE @Ort nvarchar(50);
SET @Ort = ?;
SELECT Name, Strasse, PLZ, Ort FROM dbo.Adressen WHERE Ort = @Ort
```

@Ort ist hier der Name des Parameters, der verwendet wird.

| Int Intendent Aniskit Murkiser Such Entr Alisen Pill   Image: Provide State Image: Provide State Image: Pr                                                                                                    | <u> </u>                                                                                                    | 💵 🍻 🐷 🛛 PSV - orgAnice Data                                                                                                    |                                                                                                    | - 🗆 ×                                                                                                    |
|----------------------------------------------------------------------------------------------------|----------------------------------------------------------------------------------------------------|----------------------------------------------------------------------------------------------------|----------------------------------------------------------------------------------------------------|----------------------------------------------------------------------------------------------------|
| Version   Version                                                                                                    | E Start                                                                                                    | Bearbeiten Ansicht Markieren Suchen Extras Aktionen H                                                                                                    |                                                                                                    | 0                                                                                                    |
| Codet       Grappen       Reports       Reports       Control Control Contrel Control Control Conte                                                                                                    | Zurück Vorwärt                                                                                                    | ts Neu Speichern Löschen Wiederherstellen Markieren Racherten                                                                                                    | Comparison of the second second | nname •<br>zze fixieren<br>und Suche                                                                                                    |
| Sources/Legitime       Advesses also Softe       Reportme       Advesses also Softe         Verside       Verside       Verside       Verside       Softe         Verside       Verside       Verside       Verside       Softe         Verside       Verside       Verside       Verside       Verside       Origination         Outcome       Advesses all Softe       Softe       So                                                                                                    | Codpit                                                                                                    | Gruppen                                                                                                    | Reports                                                                                                    |                                                                                                    |
| Configuration<br>Sign. Reports     Spen-terme/se     Report entries       Sign. Reports     Vision     Detechtigung     Contactivermailung       Sign. Reports     Detechtigung     Contactivermailung     Report entries       Sign. Reports     Selektarte Datesatzer in der folgenden Tabele markeren     Image: Contactivermailung     Detechtigung       Nordsatterrie<br>Vernahlterrie     Detechtigung     Contactivermailung     Report entries       Aderesen ener Oftes     Detechtigung     Contactivermailung     Nortactivermailung       Aderesen ener Oftes     Detechtigung     Contactivermailung     Nortactivermailung       Aderesen ener Oftes     Detechtigung     Contactivermailung     Nortactivermailung       Aderesen ener Oftes     Detechtigung     Contactivermailung     Nortactivermailung       Aderesen ener Oftes     Detechtigung     Contactivermailung     Nortactivermailung       Aderesen ener Oftes     Detechtigung     Contactivermailung     Nortactivermailung       Aderesen ener Oftes     Detechtigung     Contactivermailung     Nortactivermailung       Aderesen ener Oftes     Detechtigung     Contactivermailung     Nortactivermailung       Aderesen ener Oftes     Detechtigung     Contactivermailung     Nortactivermailung       Aderesen ener Oftes     Detechtigung     Contactivermailung     Nortactivermailung </td <td>Kontakte<br/>Vertrieb<br/>Fakturierung<br/>Dokumente<br/>Postausgang<br/>Personal<br/>Ressourcen<br/>Reporting<br/>Bestelkungen<br/>Datenschutz<br/>Eingangerchnu<br/>Dalaie</td> <td>Adressen dissoft and a set of the set of the</td> <td>Septimone (Adressen elses Dets)<br/>SQL-binspin (EAR 6pt novechar(39))<br/>ST BOR = 7;<br/>SILECT Rame, Strasse, PLZ, Ort FROM diso.Adressen WHERE Ort = 6Ort</td> <td>Ot<br/>Get<br/>Berlin<br/>Lod<br/>De<br/>Sechreborg<br/>Zeigt alle Adressen eines bestimmten Ortes an.</td> | Kontakte<br>Vertrieb<br>Fakturierung<br>Dokumente<br>Postausgang<br>Personal<br>Ressourcen<br>Reporting<br>Bestelkungen<br>Datenschutz<br>Eingangerchnu<br>Dalaie | Adressen dissoft and a set of the set of the | Septimone (Adressen elses Dets)<br>SQL-binspin (EAR 6pt novechar(39))<br>ST BOR = 7;<br>SILECT Rame, Strasse, PLZ, Ort FROM diso.Adressen WHERE Ort = 6Ort                                                                                                    | Ot<br>Get<br>Berlin<br>Lod<br>De<br>Sechreborg<br>Zeigt alle Adressen eines bestimmten Ortes an.                                                                                        |
| Ad examinale                                                                                                    | Konfgurton<br>SQL-Reports<br>Mandanten-<br>Verwaltung<br>Adressmerkmale                                                                                           | j Serverneke<br>Vite                                                                                                    | Parametersatz         Ort         Dernöftgung         Kostaktverwaltung         Report ensiblen           Seld-tierts Datensätze in der fögenden Tabelen enklinen                                                                                                    | Parametersatz Berchögung Tabole<br>köldérssen – Dit Kontakterweik.<br>Trölei-Ade. Of Kontakterweik.<br>Adresen – Ch Kontakterweik. Adresen<br>rchar(26), P., Oft Kontakterweik. Adresen |
| metmale                                                                                                    | Gruppen, sortiert                                                                                                    | nach Gruppenname 15 Datensätze: keiner markiert, alle sichtbar                                                                                                    |                                                                                                    | SQL Admin (Administrator) Verw.: Oberfl.                                                                                                    |

Geben Sie als Ort z.B. "Berlin" ein, so betätigen Sie die Schaltfläche "Report erstellen". Das Ergebnis sieht dann folgendermaßen aus:

| A                                     | utomatisches Speichern 💽 🗄 🏾 🖓                                     | ⊂ Mappe1 →                                                                                                    | ) т    | umas Öz | aslan <mark>TÖ</mark> | lä 🖻         | - 0           | ×    |   |
|---------------------------------------|--------------------------------------------------------------------|----------------------------------------------------------------------------------------------------|--------|---------|-----------------------|--------------|---------------|------|---|
| Dat                                   | ei <mark>Start</mark> Einfügen Seitenlayout                        | Formeln Daten                                                                                                  | Überpi | rüfen   | Ansicht               | Hilfe        | 🖄 Teilen      | P    |   |
| Einf                                  | →<br>↓<br>↓<br>↓<br>↓<br>↓<br>↓<br>↓<br>↓<br>↓<br>↓<br>↓<br>↓<br>↓ | <ul> <li>Bedingte Formatierung ~</li> <li>Als Tabelle formatieren ~</li> <li>Zellenformatvorlagen ~</li> </ul> |        | Zellen  | D<br>Bearbeiten       | Datenanalyse | Vertraulichke | eit  |   |
| Zwisc                                 | henablage 🗔                                                        | Formatvorlagen                                                                                                 |        |         |                       | Analyse      | Vertraulichke | it 🗸 |   |
| A3                                    | A3 $\checkmark$ : $\times \checkmark f_x$ Name $\checkmark$        |                                                                                                    |        |         |                       |              |               |      | • |
|                                       | А                                                                  | В                                                                                                    | С      | D       | E                     | F            | G             | E E  |   |
| 1                                     | Adressen eines Ortes                                               |                                                                                                    |        |         |                       |              |               |      |   |
| 2                                     |                                                                    | -                                                                                                    |        |         |                       |              |               |      |   |
| 3                                     | Vame 🔽                                                             | Strasse 🔹                                                                                                    | PLZ 🔻  | Ort 💌   |                       |              |               |      |   |
| 4 5                                   | enatsverwaltung für Bauen,                                         | Triftstraße 9                                                                                                  | 13505  | Berlin  |                       |              |               |      |   |
| 5 0                                   | orgAnice Software Solution GmbH                                    | Grunewaldstr. 22                                                                                               | 12165  | Berlin  |                       |              |               |      |   |
| 6 Gueffroy EDV & Kommunikation        |                                                                    | Bänschstr. 39                                                                                                  | 10247  | Berlin  |                       |              |               |      |   |
| 7 LOGARIS Software Entwicklungs-GmbH  |                                                                    | Attilastraße 61 - 67                                                                                           | 12105  | Berlin  |                       |              |               |      |   |
| 8 PC-Ware Information Technologies AG |                                                                    | Landsberger Allee 117                                                                                          | 10407  | Berlin  |                       |              |               |      |   |
| 9 Database AG                         |                                                                    | Brunnenstraße 100                                                                                              | 13355  | Berlin  |                       |              |               |      |   |
| 10 I-T Berlin                         |                                                                    | Berliner Straße 150                                                                                            | 10159  | Berlin  |                       |              |               |      |   |
| 11 Inter-Net GmbH                     |                                                                    | Potsdamer Straße 1                                                                                             | 10165  | Berlin  |                       |              |               |      |   |
| 12                                    |                                                                    |                                                                                                    |        |         |                       |              |               |      |   |
| 13                                    |                                                                    |                                                                                                    |        |         |                       |              |               |      |   |
| 14                                    |                                                                    |                                                                                                    |        |         |                       |              |               |      |   |
| 15                                    |                                                                    |                                                                                                    |        |         |                       |              |               |      |   |
| 16                                    |                                                                    |                                                                                                    |        |         |                       |              |               |      |   |
| 17                                    |                                                                    |                                                                                                    |        |         |                       |              |               |      | - |
| -                                     | Tabelle1 +                                                         |                                                                                                    |        | -       |                       |              |               | ►    |   |
| Berei                                 | Bereit 🐻 🏌 Barrierefreiheit: Keine Probleme + 100 %                |                                                                                                    |        |         |                       |              |               |      |   |

Wollte man noch das Land auswerten, so müsste die Abfrage folgendermaßen erweitert werden:

```
DECLARE @Ort nvarchar(50)
DECLARE @Land nvarchar(50);
SET @Ort = ?
SET @Land = ?;
SELECT Name, Strasse, PLZ, Ort FROM dbo.Adressen WHERE Ort = @Ort AND Land
= @Land
```

#### 3.2.2 Hinzufügen von neuen Parametern

Sollen in einer Abfrage Parameter verwendet werden, nicht zu den ausgelieferten Parametern gehören, so müssen mehrere Schritte durchgeführt werden. Diese werden im Folgenden anhand eines Beispiels erklärt.

Beispiel: Wir möchten Adressen ausgeben, die im Namen eine bestimmte Zeichenkette beinhalten (z.B. "GmbH"). Die Zeichenkette soll dabei als Parameter eingebbar sein.

1. Erweitern Sie im Parser bei den persistenten Variablen "OSRPG\_lt\_Parametersaetze" um den Wert "Name":

| ☑ Objekt-Editor                                                                                                    |                                                                                                    |
|----------------------------------------------------------------------------------------------------|----------------------------------------------------------------------------------------------------|
| OSMD_It_OrgName     OSMD_It_Ort     OSMD_It_Ort     OSMD_It_PLZ     OSMD_It_PLZPostfach     OSMD_It_Postfach     OSMD_It_SkontoStufe 1Dauer     OSMD_It_SkontoStufe 1Gewaehren     OSMD_It_SkontoStufe 1Hoehe     OSMD_It_SkontoStufe 2Dauer     OSMD_It_SkontoStufe 2Dauer     OSMD_It_SkontoStufe 2Hoehe     OSMD_It_SkontoStufe 2Hoehe     OSMD_It_Skontostufe 2Hoehe     OSMD_It_Skontostufe 2Hoehee     OSMD_It_Skontostufe 2Hoehee     OSMD_It_Skontostufe 2Hoehee     OSMD_It_Skontostufe 2Hoehee     OSMD_It_Skontostufe 2Hoehee     OSMD_It_Skontostufe 2Hoeheeeeeeeeeeeeeeeeeeeeeeeeeeeeeeeeeee | <ul> <li>▶ Persistente Variable '05RPG_lt_Parametersaetze'</li> <li>▶ Allgemein ••• Werteliste</li> <li>₩ert:</li> <li>Name</li> <li>Array-Werte:</li> <li>Ort</li> <li>Zeitraum</li> <li>Betrag</li> <li>togischer Wert</li> <li>Name</li> </ul> |
| OSMD_It_UStiD     OSMD_It_Vorname     OSMD_It_Vorname     OSMD_It_Waehrung     OSMD_It_WWW     OSMD_It_Zusatz     OSMD_It_Zusatz                                                                                                    |                                                                                                    |
|                                                                                                    | ∑ (G) (Schließen Hilfe                                                                                                    |

2. Fügen Sie im Formular OSRPG\_ReportsKonfig dem Registerkarten-Control ein neues Unterformular "CSTM\_Name" hinzu:

| 督 Objekt-Editor                                                                                                    |   |                            |
|----------------------------------------------------------------------------------------------------|---|----------------------------|
| OSIE_AdressenMini OSIE_IE OSIE_TE OSMD_Mandanten OSMD_Nummern OSMD_Reports OSRPG_ReportsKonfig Formular-Controls Abc 'Reportname' Abc 'SQL-Abfrage' OSRPG_Reports->SQLAbfrage Abc 'Parametersatz' OSRPG_Reports->Parametersatz Abc 'Berechtigung' OSRPG_Reports->Berechtigung OSRPG_Reports->Berechtigung OSRPG_Reports->Berechtigung OSRPG_Reports->Berechtigung OSRPG_Reports->Berechtigung OSRPG_Reports->Berechtigung OSRPG_Reports->Berechtigung OSRPG_Reports->Berechtigung OSRPG_Reports->Berechtigung OSRPG_Reports->Berechtigung OSRPG_Reports->Dort OTt OTt OTt OTt OTt OTt OTt OST | • | Aufzählung: Unterformulare |
| Boolean     Betrag     OSRPG_CreateReport     Abc 'Selektierte Datensätze in der folge     OSRPG_Reports->Tabelle                                                                                                    | Ŧ |                            |

3. Passen Sie den Titel des Unterformulars und den Verfügbarkeits-Ausdruck an:

| OSRPG_ReportsKonfig     Formular-Controls     Abc 'Reportname'     Abc 'Reportname'     Abc 'SQL-Abfrage'     SQL-Abfrage'     SQL-Abfrage'     OSRPG_Reports->SQLAbfrage     Abc 'Parametersatz'     OSRPG_Reports->Parametersatz     Abc 'Berechtigung'     OSRPG_Reports->Berechtigung     OSRPG_Reports->Berechtigung     Ort     Ort     Ort     Ort     Ort     Ott     Ott | * | Unterformular 'CSTM_Name'  Allgemein A.4 Schrift Eigenschaften  Titel: Name  Titel-Ausdruck: Verfügbarkeits- Ausdruck: Name", 0, 2) |
|----------------------------------------------------------------------------------------------------|---|----------------------------------------------------------------------------------------------------|
| Betrag     CSTM_Name     CSTM_Name     GSRPG_CreateReport     Abc 'Selektierte Datensätze in der folge     OSRPG_Reports->Tabelle     GSTM_TaskTemplates     OSTM_TaskTemplates     OSWFG_Aktivitaeten                                                                                                    | - | Erforderliche Berechtigung:<br>Keine Einschränkungen                                                                                |

#### Der Verfügbarkeits-Ausdruck

lif(OSRPG\_Reports->Parametersatz = "Name", 0, 2)

gibt an, dass das Unterformular nur angezeigt wird, wenn als Parametersatz "Name" ausgewählt ist.

4. Fügen Sie dem Unterformular ein Label- und ein Eingabefeld-Control hinzu

| ☑ Objekt-Editor                                                                                                    | ×                                                                                                    |
|----------------------------------------------------------------------------------------------------|----------------------------------------------------------------------------------------------------|
| Objekt-Editor  Objekt-Editor  OSHS_Vorlagen  OSIE_AdressenMini  OSIE_IE  OSMD_Mandanten  OSMD_Nummern  OSMD_Nummern  OSRPG_Reports OSRPG_Reports OSRPG_Reports->Reportname  Abc 'SQL-Abfrage'  Mos 'SQL-Abfrage'  Mos 'SQL-Abfrage'  Mos 'SQL-Abfrage'  Mos 'Berechtigung'  OSRPG_Reports->Berechtigung  Registerkarten  Ort  Ort  Ceitraum  Ceice Content  Ceice Content  Cei | Aufzählung: Formular-Controls  Aligemein  Neues Formular-Control:  AbcLabel  Abc 3D-Label  Rahmen  McEingabefeld  Mehrzeiliges Eingabefeld  Formular Controls:  Abc < Neues Control >  Mc < Neues Control >  Abc < Neues Control >  Abc < Neues Control >  A |
| CSTM_Name  Formular-Controls                                                                                                    | CK Schließen Hilfe                                                                                                    |

5. Vergeben Sie dem Label den Text "Name"

| General Objekt-Editor                                                              |   |                                                                                                    |
|------------------------------------------------------------------------------------|---|----------------------------------------------------------------------------------------------------|
| OSMD_Nummern<br>OSRPG_Reports<br>OSRPG ReportsKonfig                               | ^ | Formular-Control 'Label'       Abc Allgemein     and Darstellung       Abc Allgemein     and Darstellung |
| Formular-Controls     Abc Reportname     OSPEC Reportname                          |   | Typ: Abc Label                                                                                           |
|                                                                                    |   | lext: Name                                                                                               |
| ADC Parametersatz<br>                                                              |   | Ausdruck:                                                                                                |
| CSRPG_Reports->Berechtigung     G-     Registerkarten     G- <b>Unterformulare</b> | = | Zugriffstaste (Präfix &) verwenden                                                                       |
| ⊕ Cort<br>⊕ Cort<br>Zeitraum                                                       |   | Makro:                                                                                                   |
| Boolean<br>Boolean<br>Betrag<br>⊡ CSTM_Name                                        |   | Name:       Tool-Tip-Ausdruck:                                                                           |
| Eingabefeld                                                                        |   |                                                                                                    |
| OSRPG_CreateReport     Abc 'Selektierte Datensätze in der folge                    | Ŧ |                                                                                                    |
|                                                                                    |   |                                                                                                    |

6. Positionieren Sie auf das Eingabefeld und wechseln zum Register "Eigenschaften". Hier fügen Sie die Eigenschaft "Parameter" mit dem Wert "Name" hinzu:

| ☑ Objekt-Editor                                                                                                    | ×                                                                                                    |
|----------------------------------------------------------------------------------------------------|----------------------------------------------------------------------------------------------------|
| Abc 'SQL-Abfrage'     Abc 'SQL-Abfrage'     OSRPG_Reports->SQLAbfrage     Abc 'Parametersatz'     OSRPG_Reports->Parametersatz     Abc 'Berechtigung'     OSRPG_Reports->Berechtigung     Registerkarten     Ort     Cort     Cort     C | Formular-Control 'Eingabefeld'         ••• Darstellung Ad Schrift I Eigenschaften         Name:       Typ:         Parameter       String ▼         Wert:       Name         Eigenschaften:       ●         ●       ●         ●       ●         ●       ●         ●       ●         ●       ●         ●       ●         ●       ●         ●       ●         ●       ●         ●       ●         ●       ●         ●       ●         ●       ●         ●       ●         ●       ●         ●       ●         ●       ●         ●       ●         ●       ●         ●       ●         ●       ●         ●       ●         ●       ●         ●       ●         ●       ●         ●       ●         ●       ●         ●       ●         ●       ●         ●       ●         ●       ● |

Das ist der entscheidende Schritt, an dem die Verbindung zwischen dem Eingabefeld und der SQL-Abfrage geschaffen wird. In der SQL-Abfrage werden wir den Parameter @Name verwenden, um auf die Benutzereingabe aus dem Control zuzugreifen.

Hinweis: Als weitere mögliche Eigenschaft steht noch die Eigenschaft "Default" zur Verfügung. Dadurch können wir eine Vorbelegung für den Parameter angeben, wie das beispielsweise beim Ort der Fall ist:

- 7. Führen Sie die Schritte 2-6 auch für das Tabellenlayout "OSRPG\_Reports" durch. Sie können auch stattdessen die Controls mit Hilfe der Copy&Paste-Funktionalität vom Tabellenlayout "OSRPG\_ReportsKonfig" in das Tabellenlayout "OSRPG\_Reports" kopieren.
- 8. Schließen Sie den Objekt-Editor und wechseln in den Benutzermodus.
- 9. Fügen Sie in der Tabelle "Reports" einen neuen Datensatz hinzu und stellen Sie als Parametersatz "Name" ein. Sofort steht die Parameterauswahl "Name" zur Verfügung.

10. Die SQL-Abfrage, die jetzt einzugeben ist, ist der bereits bekannten Abfrage nach dem Ort ähnlich:

| <pre>DECLARE @Name nvarchar(5 SET @Name = ?;</pre> | 50);        |                 |            |      |
|----------------------------------------------------|-------------|-----------------|------------|------|
| SELECT Name, Strasse,                              | PLZ, Ort FR | OM dbo.Adressen | WHERE Name | LIKE |
|                                                    | @Nam        | е               |            |      |
| 👝 🎿 🖪 💽 🧳 🐷 🛛 PSV - orgAnice Data                  |             |                 |            |      |

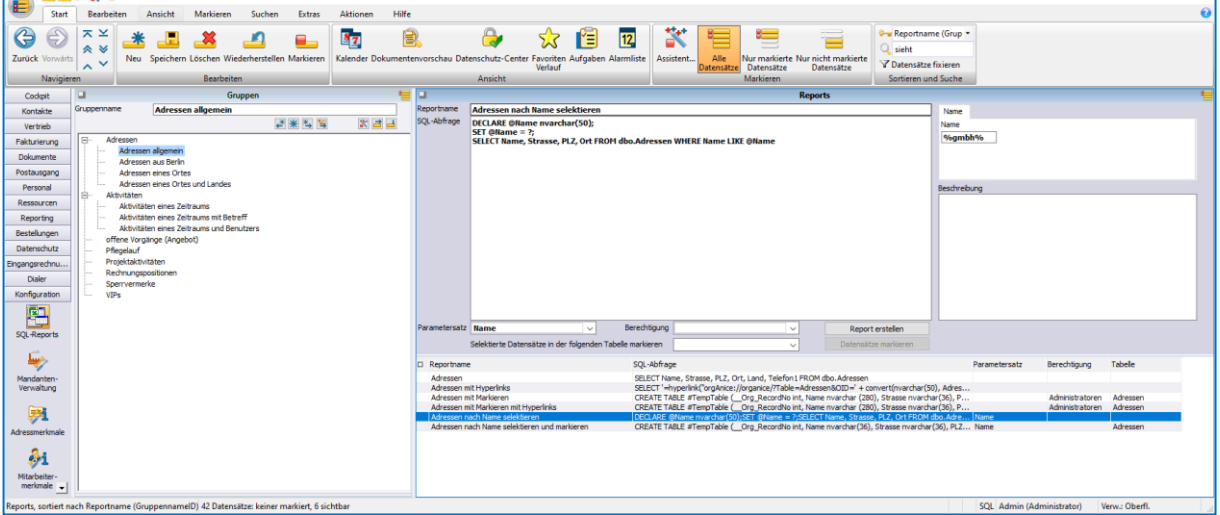

Wenn Sie jetzt als Parameter "%gmbh%" eingeben (beachten Sie, dass in der Abfrage das Schlüsselwort LIKE verwendet wird), so erhalten Sie das folgende Ergebnis:

|     | Automatisches Speichern 💽 🗄 🎐 🖓          | ≂ Mappe1 🔎 Tumi                                                                           | as Özasları |               | lä 📼          | - 0             |             |
|-----|------------------------------------------|-------------------------------------------------------------------------------------------|-------------|---------------|---------------|-----------------|-------------|
| D   | atei <u>Start</u> Einfügen Seitenlayout  | Formeln Daten Überprüfe                                                                   | n An        | sicht         | Hilfe         | 🖻 Teilen        | 1           |
| Eir | fügen ⓑ ∽<br>schriftart Ausrichtung Zahl | Bedingte Formatierung ~         Als Tabelle formatieren ~         Zellenformativorlagen ~ | ilen Be     | o<br>arbeiten | Datenanalyse  | Vertraulichkeit |             |
| ZWI | schenablage I                            | Formatvorlagen                                                                            |             |               | Analyse       | vertraulichkeit |             |
| A   | 3 ▼ : × ✓ f <sub>*</sub> Name            |                                                                                           |             |               |               |                 | ~           |
|     | А                                        | В                                                                                         | с           |               | D             | E               | -           |
| 1   | Adressen nach Name selektieren           |                                                                                           |             |               |               |                 | $\neg \Box$ |
| 2   |                                          |                                                                                           |             |               |               |                 |             |
| 3   | Name                                     | Strasse                                                                                   | PLZ -       | Ort           |               | •               |             |
| 4   | Armaturen Voß GmbH                       | Waldweg 6                                                                                 | 51679       | Wippe         | rfürth        |                 |             |
| 5   | ARTRA GmbH                               | Spitalstr. 20                                                                             | 79219       | Staufe        | n             |                 |             |
| 6   | TechnoPlan GmbH                          | Gewerbegebiet 8                                                                           | 17513       | Fehrbe        | llin          |                 |             |
| 7   | Voss GmbH                                | Waldstr. 6                                                                                | 51679       | Wippe         | rfürth        |                 |             |
| 8   | orgAnice Software Solution GmbH          | Grunewaldstr. 22                                                                          | 12165       | Berlin        |               |                 |             |
| 9   | orgAnice Software Solution GmbH          | Heinrich-Zille-Str. 25                                                                    | 04600       | Altenb        | urg           |                 |             |
| 10  | LOGARIS Software Entwicklungs-GmbH       | Attilastraße 61 - 67                                                                      | 12105       | Berlin        |               |                 |             |
| 11  | ST COMPUTER GmbH                         | Strelitzer Chaussee 269                                                                   | 17235       | Neustr        | elitz         |                 |             |
| 12  | BaS Solution GmbH Hamburg                | Poppenbütteler Bogen 21                                                                   | 22399       | Hambu         | urg           |                 |             |
| 13  | Engineering Data GmbH CAD                | Walsroder Straße 78                                                                       | 30853       | Lange         | nhagen        |                 |             |
| 14  | D & P GmbH                               | August-Haas-Str. 4                                                                        | 50737       | Koln          |               |                 |             |
| 15  | Computer Bauer ASP Services GmbH         | Lerchenweg 2                                                                              | 85609       | Aschh         | eim           |                 |             |
| 16  | Bas Solution GmbH                        | Fonringer Allee 1                                                                         | 85774       | Unterf        | onring        |                 |             |
| 1/  | orgAnice Software Solution GmbH          | Welennoop 4                                                                               | 22113       | Ostste        | indek<br>     |                 |             |
| 10  | ABC Internet Service CmbH                | Frankfurter Straße 7                                                                      | 44001       | Wunny         | una           |                 |             |
| 20  | AB Elektronik Import GmbH                | Hauptetr 6                                                                                | 07701       | lona          | er tar        |                 |             |
| 20  | A Blumen Im- und Export GmbH             | Große Hamburger Chaussee 56                                                               | 2/105       | Kiol          |               |                 |             |
| 22  | 123 Computerlösungen A-7 GmbH            | Am Hang 5                                                                                 | 79098       | Freihu        | rø            |                 |             |
| 23  | 123 Profi Logistik GmbH & Co. KG         | Lindenallee 50                                                                            | 44575       | Castro        | n-Rauxel      |                 |             |
| 24  | LANTECH INFORMATIONSTECHNIK GMBH         | Philipp-Kachel-Straße 42a                                                                 | 63911       | Klinge        | nberg am Main |                 |             |
| 25  | orgAnice Software Solution GmbH          | Stolpmünderstr. 19                                                                        | 53119       | Bonn          | 0             |                 |             |
| 26  | Inter-Net GmbH                           | Potsdamer Straße 1                                                                        | 10165       | Berlin        |               |                 |             |
| 27  |                                          |                                                                                           |             |               |               |                 |             |
| -   | → Tabelle1 (+)                           | 1                                                                                         | •           |               |               |                 |             |
| Ber | eit 🐻 💱 Barrierefreiheit: Keine Probleme |                                                                                           |             |               | 四             | + 1             | 00 %        |

#### 3.3 Reports mit Markierungsfunktionalität

Wie bereits oben erwähnt, können Datensätze, die als Ergebnisse der Abfrage ausgegeben werden, zusätzlich in der orgAnice-Tabelle markiert werden. Dafür ist eine Erweiterung der SQL-Abfrage notwendig.

Beispiel: Wir möchten das vorige Beispiel (Adressen nach Namen selektieren) so erweitern, dass die selektierten Adressen in der orgAnice-Tabelle markiert werden.

- 1. Duplizieren Sie den Datensatz in der Report-Tabelle
- 2. Vergeben Sie einen neuen Namen
- Stellen Sie in der Auswahlliste "Selektierte Datensätze in der folgenden Tabelle markieren" die Tabelle "Adressen" ein. Beachten Sie hierzu weitere Hinweise im Kapitel Auswahl der Tabelle für die Markierung, S.15.
- 4. Die SQL-Abfrage muss erweitert werden. In der untenstehenden Abfrage wurden dabei die Stellen gelb markiert, die bei einer SQL-Abfrage mit Markierungsfunktionalität variabel sind und von Ihnen angepasst werden können. Die nicht markierten Stellen sind für die Markierung notwendig und müssen in jeder SQL-Abfrage mit Markierungsfunktionalität vorhanden sein.

```
CREATE TABLE #TempTable (_Org_RecordNo int, Name nvarchar(36),
Strasse nvarchar(36), PLZ nvarchar(10), Ort nvarchar(36))
DECLARE @Cookie int
DECLARE @Name nvarchar(50);
SET @Cookie = ?
SET @Name = ?;
INSERT INTO #TempTable(_Org_RecordNo, Name, Strasse, PLZ, Ort)
SELECT _Org_RecordNo, Name, Strasse, PLZ, Ort FROM dbo.Adressen
WHERE Name LIKE @Name
DELETE _Org_UserMarks2
WHERE Cookie = @Cookie
INSERT INTO _Org_UserMarks2 (Cookie, RecordNo)
SELECT @Cookie, _Org_RecordNo FROM #TempTable
SELECT * FROM #TempTable
DROP TABLE #TempTable
```

Hier wird mit einer temporären Tabelle gearbeitet, die die gefundenen Datensätze zunächst zwischenspeichert. Die temporäre Tabelle muss die Spalte \_\_Org\_RecordNo beinhalten, da sie für das Setzen der Markierung benötigt wird. Die Selektion fügt zunächst die gewünschten Datensätze in die temporäre Tabelle ein.

Dann wird die bestehende Markierung entfernt und eine neue Markierung mit Hilfe der temporären Tabelle gesetzt. Die Markierung wird in der Tabelle \_\_Org\_UserMarks2 gespeichert.

Der Parameter @Cookie spielt hierbei eine besondere Rolle: er stellt einen Wert dar, der die Markierungen des aktuellen Benutzers in einer bestimmten Tabellen identifiziert. Dieser

Parameter wird programmatisch hinzugefügt, es muss kein Control dafür bereitgestellt werden.

| <u></u>                                                                                                    | 🛯 🕼 🧀 🐻 PSV - orgAnice Data                                                                                                    |                                                          |                                                                                                    | - 0              | × |
|----------------------------------------------------------------------------------------------------|----------------------------------------------------------------------------------------------------|----------------------------------------------------------|----------------------------------------------------------------------------------------------------|------------------|---|
| E Start                                                                                                    | Bearbeiten Ansicht Markieren Suchen Extras Aktionen Hilfe                                                                                                    |                                                          |                                                                                                    |                  | 0 |
| Carück Vorwart<br>Navigie                                                                                                    | s A W Spechern Löschen Wiederherstellen Matieren<br>Bearbeiten Bearbeiten                                                                                                    | envorschau Da                                            | Image: Construct Center Favoriters Afgaben Alamiliste     Image: Construct Center Favoriters Afgaben Alamiliste     Image: Center Favoriters Afgaben Alamiliste     Image: Centers Afgaben Alamiliste     Image: Center Favoriter                                                                                                    |                  |   |
| Codipit                                                                                                    | Gruppen 📒                                                                                                    |                                                          | Reports                                                                                                    |                  |   |
| Kontakte<br>Vertrieb<br>Paktuvierung<br>Dokumente<br>Postausgang<br>Personal<br>Ressourcen<br>Reporting<br>Bestellungen<br>Datenschutz<br>Eingangsrechnu<br>Dialer<br>Konfiguration | Orupportune  Adressen  Adressen  Ad | Reportname<br>SQL-Abfrage                                |                                                                                                    |                  |   |
| SQL-Reports                                                                                                    |                                                                                                    | Parametersatu                                            | Name         v         Report erstelen           Selekterte Datensätze in der folgenden Tabele markieren         Adressen         Datensätze markieren                                                                                                    |                  |   |
|                                                                                                    |                                                                                                    | C Reportment                                             | s SQL-ábfrace Parametersatz Berechtigung Ta                                                                                                    | pele             |   |
| Mandanten-<br>Verwaltung<br>Adressmerkmale<br><b>§1</b><br>Mitarbeiter-<br>merkmale                                                                                                 |                                                                                                    | Adressen<br>Adressen<br>Adressen<br>Adressen<br>Adressen | Static Trencis, Strate, R.J., Ol. Ludu, Teldfort IRON dout Assess<br>Static Trencis, Strate, R.J. Ol. Ludu, Teldfort IRON dout Assess<br>Static Trencis, Strate, R.J. Ol. Ludu, Teldfort IRON dout Assess<br>Static Trencis, Strate, R.J. Ol. Ludu, Static Assess<br>Revenue that Type Iron assessment and the Static Assessment and the Static Assessm | ressen<br>ressen |   |
| Reports, sortiert r                                                                                                    | nach Reportname (GruppennamelD) 42 Datensätze: keiner markiert, 6 sichtbar                                                                                                    |                                                          | SQL Admin (Administrator) Verw.                                                                                                    | Oberfi.          |   |

Das Ergebnis der Markierung sieht dann folgendermaßen aus:

|                                                                                                    | D 🧳 🗟        | PSV - orgAnice Data                                                         |                      |                   |                 |                                       |                |                    |                        |                                           |                          |                                                |                      | -                                            | • ×           |
|----------------------------------------------------------------------------------------------------|--------------|-----------------------------------------------------------------------------|----------------------|-------------------|-----------------|---------------------------------------|----------------|--------------------|------------------------|-------------------------------------------|--------------------------|------------------------------------------------|----------------------|----------------------------------------------|---------------|
| Start                                                                                                    | Bearbeit     | ten Ansicht Markieren Su                                                    | ichen Ext            | as Aktionen       | Hilfe           |                                       |                |                    |                        |                                           |                          |                                                |                      |                                              | 0             |
| 30                                                                                                    | ⊼ ×<br>≪ ≫   | 迷 🎩 🚢 🗳                                                                     | ]                    | 87                | 2               | 😓 😒                                   | 2 🔳            | 1                  | 2 🏋 🍍                  |                                           |                          | Kurzname •                                     |                      |                                              |               |
| Zurück Vorwärts                                                                                                 | A Y          | Neu Speichern Löschen Wiederhe                                              | rstellen Marki       | ren Kalender Dok  | umentenvorschau | Datenschutz-Center Favorit            | en Aufgab<br>f | en Alarn           | nliste Assistent A     | Ile Nur markierte N                       | lur nicht markierte      | V Datensätze fixieren                          |                      |                                              |               |
| Navigier                                                                                                    | en           | Bearbeiten                                                                  |                      |                   |                 | Ansicht                               |                |                    |                        | Markieren                                 | Detensored               | Sortieren und Suche                            |                      |                                              |               |
| Corint Adressen 🚝                                                                                               |              |                                                                             |                      |                   |                 |                                       | Anspre         | chpartner          |                        |                                           | -                        |                                                |                      |                                              |               |
| Kontakte                                                                                                    | An.          | Titel                                                                       | Logo                 | Ausoabe           | Verknüpfung     | Merkmale Datenschutz                  | ^              | Γ                  | Frau V Titel           | Y Bid A                                   | isoabe Verknünfund       | Merkmale Datasachut                            |                      |                                              |               |
| 0                                                                                                    | Vomame       |                                                                             | Aktionen             | Anschrift         | Internet        | (Klicken Sie Aktualisieren zum        | Voma           | ne í               | Daniela                | Aktionen                                  | Anschrift Visitenkarte   | - Detendenter                                  |                      |                                              |               |
| <b>*</b>                                                                                                    | Name         | orgAnice Software Solution Gr                                               |                      | and the site      |                 |                                       | Name           | Ì                  | Harraß                 |                                           | decontrais               | 1                                              |                      |                                              |               |
| Adressen und                                                                                                    | Zusatz       |                                                                             | AUU                  | somagic           |                 |                                       | Abteik         | ng ĺ               | Vertrieb               | ×                                         | ud essnagic              |                                                |                      |                                              |               |
| Ansprechpartner                                                                                                 | Straße       | Grunewaldstr. 22                                                            | Giobale Du           | iettenprutung     |                 |                                       | Funkti         | n Ì                | Vertriebsmitarbeiter   | ×                                         | er surreben              |                                                |                      |                                              |               |
| 100                                                                                                    | PLZ Ort      | 12165 Berlin                                                                | Adressda             | en-Ubersicht      |                 |                                       | Gebur          | s- [               |                        | Enwi                                      | igungserklarung          |                                                |                      |                                              |               |
| · · · · · · · · · · · · · · · · · · ·                                                                           | Land         | DE   Deutschland                                                            | Brief                | chreiben          |                 |                                       | datum          |                    |                        | Aus                                       | unftserteilung           |                                                |                      |                                              |               |
| Vorgänge und<br>Aktivitäten                                                                                     | Kurzname     |                                                                             | Letzte               | Kontakt           |                 |                                       |                |                    |                        | Auskunftsert                              | eilung als Excel-Tabelle |                                                |                      |                                              |               |
|                                                                                                    | Sperre       |                                                                             |                      |                   |                 |                                       |                |                    |                        |                                           | T20 T                    | 21                                             |                      |                                              |               |
| <u> </u>                                                                                                    | Deferenz     |                                                                             |                      |                   |                 |                                       | Ges            | hattich            | Privat Erweitert Memo  | Social Media                              | i                        | <u>-</u>                                       |                      |                                              |               |
| Adverses und                                                                                                    | Rechtspers   |                                                                             | Kategoria            |                   |                 |                                       | Telefo         | n L                |                        | 🕓 😃 +49 (3                                | 0) 23 50 49-100          |                                                |                      |                                              |               |
| Vorgänge                                                                                                    | Chandred     |                                                                             | Filter               | Konfigurieren     | Deaktivieren    |                                       | Mobili         | elefon _           |                        |                                           |                          |                                                |                      |                                              |               |
| ~                                                                                                    | Talafaa      | weitere Erweitert Typ Social Medi                                           |                      |                   | Deatorieren     |                                       | Telefa         | × L                |                        | +49 (3                                    | 0) 23 50 49-70           |                                                |                      |                                              |               |
| 1. And the second second second second second second second second second second second second second second se | Telefon      | +49 (30) 23 50 49-100                                                       |                      |                   | -               |                                       | E-Mai          | h                  | harras@orgAnice.de     | @                                         |                          |                                                |                      |                                              |               |
| Adress- und                                                                                                    | EMail        | -70                                                                         | +49 (30) 23 5        | 149-70            | 1               |                                       | E-Mai          | 2                  |                        | @                                         |                          |                                                |                      |                                              |               |
| Ansprechpartner-                                                                                                | Mobil        | into@orgAnice.de                                                            | 100                  |                   |                 |                                       |                | _                  |                        |                                           |                          |                                                |                      |                                              |               |
| mentanene                                                                                                    | 11000        |                                                                             | 9                    |                   |                 | , , , , , , , , , , , , , , , , , , , | ✓ Anred        |                    |                        | <ul> <li>Sehr geehrte</li> </ul>          | Frau Harraß              | Aktualisieren                                  |                      |                                              |               |
| 252                                                                                                    | 0 🖾 8        | lezeichnung                                                                 | Land PLZ             | Ort               | Telefor         | 1 E                                   | Ma             |                    |                        |                                           |                          |                                                |                      |                                              |               |
| Europh                                                                                                    | a :          | 123 Computerlösungen A-Z GmbH                                               | DE 79098             | Freiburg          | +49 (0          | 336) 32754-0 s                        | ervi n         | Name               | e Vorname              | Funktion                                  | Abtellung                | Durchwahl                                      | TelefonMobil         | Telefax                                      | E-Mail        |
| evena                                                                                                    | <b>a</b> :   | 123 Profi Logistik GmbH & Co. KG                                            | DE 44575             | Castrop-Rauxel    | +49 (6          | i4) 365769-0 in                       | fo@ He         | r Buch             | hner Harald            | Geschäftsführung                          | Geschäftsführung         | +49 (30) 23 50 49-100                          |                      | +49 (30) 23 50 49-70                         | buchner Roro  |
| 20                                                                                                    |              | 1A - Die Büroausstatter GmbH                                                | DE 44001             | Dortmund          | +49 (7          | '87) 87653-1 II                       | for He         | r Trilh            | nose Egbert            | Vertriebsleiter                           | Vertrieb                 | +49 (30) 23 50 49-100                          |                      | +49 (30) 23 50 49-70                         | trilhose@org/ |
| 454                                                                                                    | <b>i</b> (   | AB Elektronik Import GmbH                                                   | DE 07701             | Jena              | +49 (8          | 94) 476836-0 ir                       | fod Er         | y Guo<br>u Harri   | raß Daniela            | Vertriebsmitarbeiter                      | Vertrieb                 | +49 (30) 23 50 49-200                          |                      | +49 (30) 23 50 49-70                         | harras@orgAr  |
| Start                                                                                                    | # X /        | ABC Internet Service GmbH                                                   | DE 42109             | Wuppertal         | +49 (1          | 234) 123432-0 in                      | fot He         | r Helv             | wig Robin              | Softwareentwickler                        | Entwicklung              | +49 (30) 23 50 49-200                          |                      | +49 (30) 23 50 49-70                         | helwig@orgAr  |
| 🖗 🚽                                                                                                    | · · · ·      | Armaturen Voß GmbH                                                          | DE 51679             | Wipperfürth       | +49 (2          | 267) 6 32 73-0 in                     | ifot He        | r Liebe<br>r Mülle | enau Roman<br>er Kiril | Softwareentwickler<br>Softwareentwickler  | Entwicklung              | +49 (30) 23 50 49-100<br>+49 (30) 23 50 49-200 |                      | +49 (30) 23 50 49-70<br>+49 (30) 23 50 49-70 | mueller @ornå |
| •••                                                                                                    | - a.         | ARTRA GMDH<br>RaS Solution OmbH Hamburn                                     | DE 79219<br>DE 22390 | Bamburg           | +49 (4          | n) 54 775 Jn                          | ing He         | r Özas             | slan Tumas             | Auszubildender                            | Vertrieb                 | +49 (30) 23 50 49-100                          |                      | +49 (30) 23 50 49-70                         | oezaslan@org  |
| Vertrieb                                                                                                    | - @E         | BaS Solution GmbH München-Unterföhring                                      | DE 85774             | Unterföhring      | +49 (8          | 9) 95 08 96-0 ir                      | fot He         | r Pilz<br>r Park   | Ulrich<br>Roony        | Softwareentwickler<br>Projekt- und Suppor | Entwicklung<br>Support   | +49 (30) 23 50 49-200                          |                      | +49 (30) 23 50 49-70                         | piz@orgAnice  |
| Fakturierung                                                                                                    | - 0          | Computer Bauer ASP Services GmbH                                            | DE 85609             | Aschheim          | +49 (8          | 9) 99 14 97-11 a                      | sp& He         | r Roth             | h Ingo                 | Supportmitarbeiter                        | Support                  | +49 (30) 23 50 49-200                          |                      | +49 (30) 23 50 49-70                         | Roth@orgAnic  |
| Dokumente                                                                                                    |              | D & P GmbH                                                                  | DE 50737             | Köln              | +49 (2          | (21) 37 95 7 66 in                    | Ifo He         | r Stad             | hovic Ewald            | Softwareentwickler                        | Entwicklung              | +49 (30) 23 50 49-200                          |                      | +49 (30) 23 50 49-70                         | stachovic@or  |
| Postausgang                                                                                                    |              | Ingineering Data Gmbri CAD Software Ser<br>Inter-Net GmbH                   | DE 10165             | Berlin            | +49 (3          | 0) 65 89 72 1 in                      | folt ??        | Supp               | port                   | Suppor unitar beiter                      | Support                  | +49 (30) 23 50 49-200                          |                      | +49 (30) 23 50 49-70                         | support@orga  |
| Personal                                                                                                    | a (          | ANTECH INFORMATIONSTECHNIK GMBH                                             | DE 63911             | Klingenberg am Ma | in +49 (9       | 372) 94 51 -0 v                       | ertr ??        | Verb               | rieb                   | Latter Cale of the real                   | Vertrieb                 | +49 (30) 23 50 49-100                          |                      | +49 (30) 23 50 49-70                         | vertrieb@orga |
| Ressourcen                                                                                                    | <b>4</b> L   | OGARIS Software Entwicklungs-GmbH                                           | DE 12105             | Berlin            | +49 (3          | 0) 771 33 22 ir                       | ifo@           | i neg              | jene rak               | certer chronionarig to                    | E Entemologing           | ++5 (30) 23 30 +5-200                          |                      | ++5 (30) 23 30 45-70                         | wegener worg  |
| Reporting                                                                                                    |              | rgAnice Software Solution GmbH<br>proAnice Software Solution GmbH Riro Sild | DE 12165             | Altenhurn         | +49 (3          | 0) 23 50 49-100 [8                    | 100            |                    |                        |                                           |                          |                                                |                      |                                              |               |
| Bestellungen                                                                                                    |              | orgAnice Software Solution GmbH Büro Nord                                   | DE 22113             | Oststeinbek       | +49 (4          | (i) 21 9 80 347 ii                    | fot            |                    |                        |                                           |                          |                                                |                      |                                              |               |
| Datenschutz                                                                                                    | = @ c        | orgAnice Software Solution GmbH Büro Wes                                    | t DE 53119           | Bonn              | +49 (2          | 28) 6 20 06 89                        |                |                    |                        |                                           |                          |                                                |                      |                                              |               |
| Eingangsrechnu                                                                                                  |              | ST COMPUTER GmbH                                                            | DE 17235             | Neustreitz        | +49 (3          | 981) 45 86-0                          |                |                    |                        |                                           |                          |                                                |                      |                                              |               |
| Dialer                                                                                                    |              | Dr. Hermann Voss GmbH Armaturenfabrik                                       | DE 51679             | Wipperfürth       | +49 (2          | (267) 6 32 73-0                       |                |                    |                        |                                           |                          |                                                |                      |                                              |               |
| Konfiguration                                                                                                   | <            |                                                                             |                      |                   |                 |                                       | > <            |                    |                        |                                           |                          |                                                |                      |                                              | ,             |
| Adverses contient                                                                                               | nach Kurrea  | me 52 Datenrätzer 2                                                         | 2 markiart 23        | ichthar           |                 |                                       |                |                    |                        |                                           |                          | 50                                             | Admin (Administ      | ator) Venu: Oberfi                           | DR Reputrer   |
| Marcasch, somer                                                                                                 | nacri kulzna | Jz Datensatze: z                                                            | o mandell, 25        | incritized        |                 |                                       |                |                    |                        |                                           |                          | 30                                             | er Aurini (Aurinisti | atory retwa oberna,                          | oo, ocndizer  |

#### 3.3.1 Auswahl der Tabelle für die Markierung

Mit Hilfe der Auswahlliste "Selektierte Datensätze in der folgenden Tabelle markieren" wird die Tabelle ausgewählt, in der die Markierung vorgenommen wird. Nur wenn an dieser Stelle die richtige Tabelle eingestellt wird, wird die Markierung tatsächlich ausgeführt. Diese Einstellung ist aus Gründen der Programmlogik zusätzlich zur richtigen Angabe des Tabellennamens in der SQL-Abfrage notwendig.

| <u></u>                   | 🖪 🌆 👍 🐷 🛛 PSV - orgAnice Data                                                         |                                                                                                    |                                   | - 0         | × |
|---------------------------|---------------------------------------------------------------------------------------|----------------------------------------------------------------------------------------------------|-----------------------------------|-------------|---|
| Start                     | rt Bearbeiten Ansicht Markieren Suchen Extras Aktionen H                              | ife                                                                                                    |                                   |             | 0 |
| Codepit                   | Res Spectra Couper 1                                                                  | Image: Construction of the second second s                        | e (Grup *<br>fixieren<br>id Suche |             |   |
| Kontakte                  | Gruppenname Adressen allgemein                                                        | Reportname Adressen nach Name selektieren und markieren                                                                                                    | Name                              |             |   |
| Vertrieb                  |                                                                                       | SQL-Abfrage CREATE TABLE #TempTable (Org_Recordflo int, Name nvarchar(36), Strasse nvarchar(36), PLZ nvarchar(10), Ort      nvarchar(36))                                                                                                    | Name                              |             |   |
| Fakturierung              | Adressen     Adressen algemein                                                        | DECLARE @Cookie int                                                                                                    |                                   |             |   |
| Postausgang               | Adressen aus Berlin<br>Adressen eines Ortes                                           | DECLARE @Name nvarchar(50);                                                                                                    |                                   |             |   |
| Personal                  | Adressen eines Ortes und Landes                                                       | SET @Name = ?;                                                                                                    | Beschreibung                      |             |   |
| Ressourcen                | - Aktivitäten eines Zeitraums                                                         | INSERT INTO #TempTable(Org_RecordNo, Name, Strasse, PLZ, Ort)                                                                                                    |                                   |             |   |
| Reporting<br>Bertell more | Aktivitäten eines Zeitraums mit Betreff     Aktivitäten eines Zeitraums und Benutzers | DELETE Org UserHarks2                                                                                                    |                                   |             |   |
| Datenschutz               | offene Vorgänge (Angebot)     Pflegelauf                                              | WHERE Cookie = @Cookie                                                                                                    |                                   |             |   |
| Eingangsrechnu            | Projektaktivitäten                                                                    | INSERT INTOorg_UserMarks2 (Cookie, RecordNo)<br>SELECT @Cookie,org_RecordNo FROM #TempTable                                                                                                    |                                   |             |   |
| Dialer                    | - Sperrvermerke                                                                       | SELECT * FROM #TempTable                                                                                                    |                                   |             |   |
| Konfiguration             | UIPs                                                                                  | DROP TABLE #TempTable                                                                                                    |                                   |             |   |
|                           |                                                                                       | Parametersatz Name V Berechtisung V Berechtisung                                                                                                    | 1                                 |             | _ |
| SQL-Reports               |                                                                                       | Selektierte Datensätze in der folgenden Tabelle markieren Adressen v Datensätze markieren                                                                                                    |                                   |             |   |
| - <del>Leo</del> o        |                                                                                       | Reportname     SQL-Abfrage                                                                                                    | Parametersatz Berechtigung Tab    | belle       |   |
| Mandanten-                |                                                                                       | Adressen SELECT Name, Strasse, PLZ, Ort, Land, Telefon 1 FROM dbo.Adressen Adressen wit kingerliefer EFETT - Inspective Technical (Compared Technical (Compared Technical Compared Technical Compared Techn | Adves                             |             |   |
| vewerung                  |                                                                                       | Adressen mit Markeren CREATE TABLE #TempTable (_Org_RecordNo int, Name nvarchar (280), Strasse nvarcha                                                                                                    | r(36), P Administratoren Adr      | ressen      |   |
| <b>H</b>                  |                                                                                       | Adressen mach Name selektieren DECLARE (Name nvarchar (50))SET (Name = 7;SELECT Name, Strasse, PLZ, Ort FROM di                                                                                                    | bo.Adre Name                      | ressen      |   |
| Adressmerkmale            |                                                                                       | Ad essent hach warre seekkeren und mankeren (LKKALE TAKKE witemphabel Lung Kekordwolnic, harre twarchar(36); soasse twarchar(                                                                                                    | 20), Pic2   Pisme   AG            | ressen      |   |
| <u>&amp;i</u>             |                                                                                       |                                                                                                    |                                   |             |   |
| Mitarbeiter-              |                                                                                       |                                                                                                    |                                   |             |   |
| merkmale 🚽                |                                                                                       |                                                                                                    |                                   |             |   |
| Reports, sortiert n       | t nach Reportname (GruppennamelD) 42 Datensätze: keiner markiert, 6 sichtbar          |                                                                                                    | SQL Admin (Administrator) Verw    | /.: Oberfl. |   |

In dem Auswahlfeld stehen einige orgAnice-Tabellen zur Verfügung, falls Ihre gewünschte Tabelle nicht dabei ist, können Sie entweder

- a. Den Tabellennamen manuell eintragen, da es sich um eine editierbare Lookup-Liste handelt oder
- b. Die persistente Variable "OSRPG\_lt\_Tabellen" um den gewünschten Wert erweitern

| 督 Objekt-Editor                                                                                                    |                                          |
|----------------------------------------------------------------------------------------------------|------------------------------------------|
| OSPDF_g_PostscriptPrinter     OSPL_Disabled     OSRPG_lt_Parametersaetze     OSRPG_lt_Tabellen     OSTM_Importance     OSTM_It_Kategorien     OSWFG_lt_Status     OSWFG_lt_Status     PGM22000_Abteilung                                                                                                    | Persistente Variable 'OSRPG_lt_Tabellen' |
| PGM22000_Familienstand     PGM22000_lt_AktivitaetenTyp     PGM22000_lt_AktivitaetenTyp     PGM22000_lt_Anstellungsart     PGM22000_lt_Anstellungsdauer     PGM22000_lt_AnzahlGehaelter     PGM22000_lt_Austrittsgrund     PGM22000_lt_Ausrahlungsart     PGM22000_lt_Ausrahlungsart     PGM22000_lt_Bundesland     PGM22000_lt_Bendesland     PGM22000_lt_Bendesland | Array-Werte:                             |
| PGM22000_lt_Geschiecht     PGM22000_lt_GrundUnterbre     PGM22000_lt_Jahresurlaub     PGM22000_lt_Kammerbeitrag     PGM22000_lt_KinderVers     PGM22000_lt_Lohnsteuertabelle     III                                                                                                    |                                          |

Zum Vergleich hier noch eine Erweiterung des obigen Beispiels, welches die Adressen eines Ortes selektiert. Beachten Sie, dass sich nur die gelb markierten Stellen von der vorigen SQL-Abfrage unterschieden.

```
CREATE TABLE #TempTable ( Org RecordNo int, Name nvarchar(36), Strasse
nvarchar(36), PLZ nvarchar(10), Ort nvarchar(36))
DECLARE @Cookie int
DECLARE @Ort nvarchar(50)
DECLARE @Land nvarchar(2);
SET @Cookie = ?
SET @Ort = ?
SET @Land = ?;
INSERT INTO #TempTable(__Org_RecordNo, Name, Strasse, PLZ, Ort)
SELECT Org RecordNo, Name, Strasse, PLZ, Ort FROM dbo.Adressen WHERE Ort
= @Ort AND Land = @Land
DELETE Org UserMarks2
WHERE Cookie = @Cookie
            Org UserMarks2 (Cookie, RecordNo)
INSERT INTO
SELECT @Cookie, Org RecordNo FROM #TempTable
SELECT * FROM #TempTable
DROP TABLE #TempTable
```

#### 3.3.2 Datensätze markieren

Um vorab die Korrektheit Ihrer Abfrage schnell sicherzustellen, bietet der SQL Reportgenerator die Möglichkeit, Datensätze entsprechend Ihrer Abfrage und der eingestellten Tabelle in der orgAnice Datenbank zu markieren. Dies erleichtert die Kontrolle ohne Neuerstellung eines Reports. Beachten Sie, dass diese Funktionalität nur zur Verfügung steht, wenn Sie eine Tabelle zur Markierung ausgewählt haben.

| a *•                | 🐘 🍻 🛜 🛛 PSV - orgAnice Data                                               | - 🗆 ×                                                                                                    |
|---------------------|---------------------------------------------------------------------------|----------------------------------------------------------------------------------------------------|
| Start               | Bearbeiten Ansicht Markieren Suchen Extras Aktionen                       | Hilfe                                                                                                    |
| Zurück Vorwärt      | S Neu Speichern Löschen Wiederheitstellen Markieren Raerbeiten            | Skumenterworschau       Daterstructure       Participation       Austisetter.       Alie       Nur markiserte       Skuchen in Reports.       Skuchen in Reports.         Assister       Datersstrue       Datersstrue       Datersstrue       Scotteren in Reports.       Scotteren in Reports.                                                                                                    |
|                     |                                                                           |                                                                                                    |
| Cockpit             | Gruppen                                                                   | keports                                                                                                    |
| Kontakte            | Adressen allgemein                                                        | Réport Pathie Adressen anch Name selektieren und markieren Report erstellen Name                                                                                                    |
| 🕞 🥁 📥               |                                                                           | Selekterte Datensätze in der folgenden Tabelle markieren Adressen V Datensätze markieren Name                                                                                                    |
|                     | Adressen                                                                  | besonebung                                                                                                    |
| Ansprechpartner-    | Adressen aus Berlin                                                       |                                                                                                    |
| merkmale            | Adressen eines Ortes                                                      |                                                                                                    |
| 2                   | Adressen eines Ortes und Landes                                           |                                                                                                    |
| 🏾 🎖 🗉               | Aktivitäten eines Zeitraums                                               |                                                                                                    |
| Vertrieb            | Aktivitäten eines Zeitraums mit Betreff                                   | Denvetname Takalla Berthvahung                                                                                                    |
| Fakturierung        | Aktivitäten eines Zeitraums und Benutzers                                 | a report stalle, to care count of the care of the care |
| Dokumente           | Pfenelauf                                                                 | Activity of the Activity of the Activity of th |
| Destamente          | Projektaktivitäten                                                        | Adressen mit Markieren Adressen Zeigt alle Adressen an (mit Markieren).                                                                                                    |
| Postausgang         | Rechnungspositionen                                                       | Adressen mit wankeren mit ryperinks Adressen Zeigt ale Adressen an (mit wankeren).<br>Adressen nach Name selekteren                                                                                                    |
| Personal            | Sperrvermerke                                                             | Adressen nach Name selektieren und markieren Adressen                                                                                                    |
| Ressourcen          | VIPs                                                                      |                                                                                                    |
| Reporting           |                                                                           |                                                                                                    |
| Bestellungen        |                                                                           |                                                                                                    |
| Datenschutz         |                                                                           |                                                                                                    |
| Eingangsrechnu      |                                                                           |                                                                                                    |
| Dialer              |                                                                           |                                                                                                    |
| Konfiguration       | ]]                                                                        | < >                                                                                                    |
| Reports, sortiert n | ach Reportname (GruppennamelD) 42 Datensätze: keiner markiert, 6 sichtbar | SOL Admin (Administrator) Verw.: Oberfl., DB. Benutzer                                                                                                    |

| <u> </u>                                                                                                    | 💶 🌇 🍻 🛜 🛛 PSV - orgAnice Data                                                                                                    |                                                                                                    | – 🗆 ×                                                                                                    |
|----------------------------------------------------------------------------------------------------|----------------------------------------------------------------------------------------------------|----------------------------------------------------------------------------------------------------|----------------------------------------------------------------------------------------------------|
| E Star                                                                                                    | t Bearbeiten Ansicht Markieren Suchen Extras Aktionen Hilf                                                                                                    |                                                                                                    | 0                                                                                                    |
| Zurück Vorwär<br>Navigi                                                                                                    | Ren Barbeiten                                                                                                    | Constructure Center Favoriter Allgaden Alamilite     Ansitett     Ansitett     Ansitett                                                                                                    | (Grup +                                                                                                    |
| Codipit                                                                                                    | Gruppen 🗧                                                                                                    | L Reports                                                                                                    |                                                                                                    |
| Kontakte<br>Vertrieb<br>Fakturierung<br>Dokumente<br>Postausgang<br>Personal<br>Ressourcen<br>Reporting<br>Bestellungen<br>Datenschutz<br>Eingangsrechnu<br>Dialer<br>Konfiguration | Croperane Adessen Adessen Ade | Ripothame         Adressen auch Itane selektoren und narkderen           952-Mehl         Richt Richt #fengriableOrg_Recordflö int, Rame marchar(36), PLZ nvarchar(10), PLZ nvarchar(10), PLZ nvar                                                                 | None Mare And And And And And And And And And And                                                                                                    |
| SQL-Reports                                                                                                    |                                                                                                    | Parametersatz Name v Berechtigung v Report erstellen                                                                                                    |                                                                                                    |
| Mandanten-<br>Verwalung<br>Adressmerkmale<br>Marbeiter-<br>Marbeiter-                                                                                                    | 1                                                                                                    | Reportance     SQ-36fage     SQ-36fage     Adesson     Adesson     Adesson     SQLECT News, Strass, R.Z., Ort, Land, Telefon I Mick do Adesson     SQLECT News, Strass, R.Z., Ort, Land, Telefon I Mick do Adesson     SQLECT News, Strass, R.Z., Ort, Land, Telefon I Mick do Adesson     SQLECT News, Strass, R.Z., Ort, Land, Telefon I Mick do Adesson     SQLECT News, Strass, R.Z., Ort, Land, Telefon I Mick do Adesson     SQLECT News, Strass, R.Z., Ort, Land, Telefon I Mick do Adesson     SQLECT News, Strass, R.Z., Ort, Land, Telefon I Mick do Adesson     SQLECT News, Strass, R.Z., Ort, Land, Telefon I Mick do Adesson     SQLECT News, Strass, R.Z., Ort, Land, Telefon I Mick do Adesson     SQLECT News, Strass, R.Z., Ort, Land, Telefon I Mick do Adesson     SQLECT News, Strass, R.Z., Ort, Land, Telefon I Mick do Adesson     SQLECT News, Strass, R.Z., Ort, Land, Telefon I Mick do Adesson     SQLECT News, Strass, R.Z., Ort, Land, Telefon I Mick do Adesson     SQLECT News, Strass, R.Z., Ort, Land, Telefon I Mick do     SQLECT News, Strass, R.Z., Ort, Land, Telefon I Mick do     SQLECT News, Strass, R.Z., Ort, Land, Telefon I Mick do     SQLECT News, Strass, R.Z., Ort, Land, Telefon I Mick do     SQLECT News, Strass, R.Z., Ort, Land, Telefon I Mick do     SQLECT News, Strass, R.Z., Ort, Land, Telefon I Mick do     SQLECT News, Strass, R.Z., Ort, Land, Telefon I Mick do     SQLECT News, Strass, R.Z., Ort, Land, Telefon I Mick do     SQLECT News, Strass, R.Z., Ort, Land, Telefon I Mick do     SQLECT News, Strass, R.Z., Ort, SQLECT News, Strass, R.Z., Ort, SQLECT News, Strass, R.Z., Ort, SQLECT News, Strass, R.Z., Ort, SQLECT News, Strass, R.Z., Ort, SQLECT News, Strass, R.Z., Ort, SQLECT News, Strass, R.Z., Ort, SQLECT News, Strass, R.Z., Ort, SQLECT News, SQLECT News, Strass, R.Z., Ort, SQLECT News, Strass, R.Z., Ort, SQLECT News, Strass, R.Z., Ort, SQLECT News, Strass, R.Z., Ort, SQLECT News, SQLECT News, Strass, R.Z., Ort, SQLECT News, Strass, R.Z., Ort, SQLECT News, Strass, R.Z., Ort, SQLECT News, Strass, R.Z., Ort, | Parametersatz Berechtigung Tabele<br>Mets<br>63, P. Administration Advesser<br>63, P. Administration Advesser<br>Advesser<br>1922 / Method Advesser<br>1922 / Method Advesser<br>1923 / Method Advesser<br>1924 / Method Advesser<br>1925 / Method Advesser<br>1925 / Method Advesser<br>1925 / Method Advesser<br>1925 / Method Advesser<br>1925 / Method Advesser<br>1925 / Method Advesser<br>1926 / Method Advesser<br>1927 / Method Advesser<br>1927 / Method Advesser<br>1 |

Um die Datensätze zu markieren, klicken Sie auf die Schaltfläche: "Datensätze markieren". Es öffnet sich daraufhin die bekannte Dialogbox: "Markierte Datensätze".

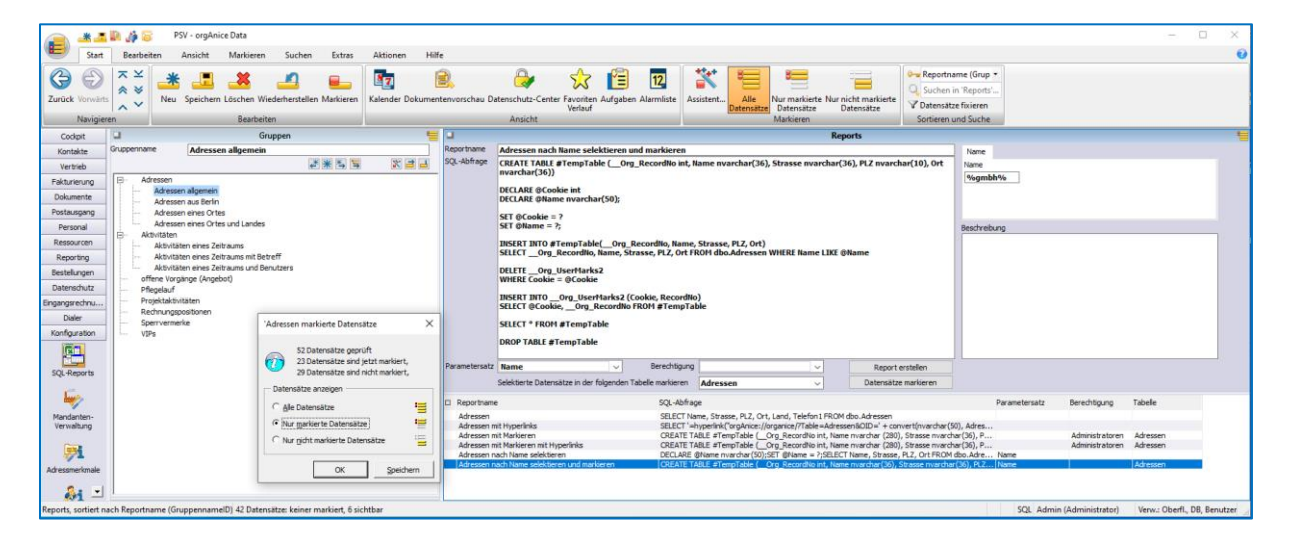

Nun können Sie sich die Markierungen anzeigen lassen, wie Sie es bisher aus orgAnice gewohnt sind.

|                                                                                                    | D 🦽 🖾                                | PSV - orgAnice Data                                          |                      |                              |                 |                                      |              |              |                   |                        |                     |                          |                                 |                                                                |                    | -                                            |           | ×                  |
|----------------------------------------------------------------------------------------------------|--------------------------------------|--------------------------------------------------------------|----------------------|------------------------------|-----------------|--------------------------------------|--------------|--------------|-------------------|------------------------|---------------------|--------------------------|---------------------------------|----------------------------------------------------------------|--------------------|----------------------------------------------|-----------|--------------------|
| Start                                                                                                    | Bearbeit                             | en Ansicht Markieren Su                                      | chen Extr            | as Aktionen H                | Hilfe           |                                      |              |              |                   |                        |                     |                          |                                 |                                                                |                    |                                              |           | 0                  |
| Contraction Contraction Contra | × * × ×                              | Neu Speichern Löschen Wiederher                              | stellen Markie       | ren Kalender Dokum           | entenvorschau [ | Datenschutz-Center Favorit<br>Verlau | en Aufr      | 🗐<br>gaben / | 12.<br>Alarmliste | Assistent All<br>Daten | le Nur<br>Isätze Da | markierte Nu<br>tensätze | r nicht markierte<br>Datensätze | ► Kurzname •<br>C Suchen in 'Adressen<br>V Datensätze fixieren |                    |                                              |           |                    |
| Navigiere                                                                                                    | in                                   | Bearbeiten                                                   |                      |                              |                 | Ansicht                              |              |              |                   |                        | Mai                 | kieren                   |                                 | Sortieren und Suche                                            |                    |                                              |           |                    |
| Cockpit                                                                                                    | odgit 🖬 Adressen 🚝 🖬 Ansprechpartner |                                                              |                      |                              |                 |                                      |              |              |                   | 1                      |                     |                          |                                 |                                                                |                    |                                              |           |                    |
| Kontakte                                                                                                    | An                                   | Titel V                                                      | Logo                 | Ausgabe Ve                   | erknüpfung      | Merkmale Datenschutz                 | ^            |              | Frau              | V Titel                | ~                   | Bild Aus                 | gabe Verknüpfung                | Merkmale Datenschut                                            | z                  |                                              |           |                    |
| 2                                                                                                    | Vorname                              |                                                              | Aktionen             | Anschrift                    | Internet        | Klicken Sie Aktualisieren zum f      | Vo           | mame         | Danie             | sla                    |                     | Aktionen An              | schrift Visitenkarte            | 1                                                              |                    |                                              |           |                    |
|                                                                                                    | Name                                 | orgAnice Software Solution Gm                                | Addre                | ssMagic                      |                 |                                      | Na           | ime          | Harra             | 16                     |                     | Add                      | ressMagic                       | 1                                                              |                    |                                              |           |                    |
| Adressen und                                                                                                    | Zusatz                               | i _                                                          | Globale Dui          | lattennriifunn               |                 |                                      | Ab           | teilung      | Vertr             | ieb                    | ~                   | Brief                    | fschreihen                      |                                                                |                    |                                              |           |                    |
| Ansprecipatolei                                                                                                    | Straße                               | Grunewaldstr. 22                                             | Advanded             | netter prototorig            |                 |                                      | Fu           | nktion       | Vertr             | iebsmitarbeiter        | ~                   | Enulla                   | maradituma                      |                                                                |                    |                                              |           |                    |
| <u></u>                                                                                                    | PLZ Ort                              | 12165 Berlin                                                 | HUTESSUA             | enoberson                    |                 |                                      | Ge           | burts-       |                   |                        |                     | Chining                  | ongser Nor ung                  |                                                                |                    |                                              |           |                    |
| Mana Sana and                                                                                                    | Land                                 | DE   Deutschland                                             | bnets                | chreiben                     |                 |                                      | da           | tum          | Пна               | uptansprechpartner     |                     | AUSKU                    | nrtsertelung                    |                                                                |                    |                                              |           |                    |
| Aktivitäten                                                                                                    | Kurzname                             |                                                              | Letzte               | Kontakt                      |                 |                                      |              |              |                   | >                      |                     | Auskunttsertei           | ung als Excel-Tabelle           | 1                                                              |                    |                                              |           |                    |
|                                                                                                    | Sperre                               | ×                                                            |                      |                              |                 |                                      |              |              | 01.4              |                        |                     |                          |                                 |                                                                |                    |                                              |           |                    |
| 1 (A)                                                                                                    | Referenz                             |                                                              |                      |                              |                 |                                      |              | Geschar      | ruch Priva        | t Erweitert Memo       | Social Me           | dia                      |                                 |                                                                |                    |                                              |           |                    |
| Adressen und                                                                                                    | Rechtsperso                          | 20                                                           | Kategorie            |                              |                 |                                      |              | seron        | . —               |                        | N                   | • +++9 (30)              | 23 50 49-100                    |                                                                |                    |                                              |           |                    |
| Vorgänge                                                                                                    | Standard                             | Minister Developed The Developed                             | Filter               | Konfaurieren                 | Deaktivieren    |                                      | M            | obiltelet    |                   |                        |                     | U)                       |                                 |                                                                |                    |                                              |           |                    |
| ~                                                                                                    | Talafaa                              | weitere Erweitert Typ Social Media                           |                      |                              |                 |                                      | Te           | slefax       |                   |                        |                     | +49 (30)                 | 23 50 49-70                     |                                                                |                    |                                              |           |                    |
| <b>1</b>                                                                                                    | Telefon                              | +49 (30) 23 50 49-100                                        | U)                   |                              |                 |                                      | E            | Mail         | harras            | @orgAnice.de           |                     |                          |                                 |                                                                |                    |                                              |           |                    |
| Adress- und                                                                                                    | Telefax                              | -70                                                          | +49 (30) 23 50       | 49-70                        |                 |                                      | E            | Mail 2       |                   |                        | 0                   |                          |                                 |                                                                |                    |                                              |           |                    |
| Ansprechpartner-                                                                                                    | C-Mali                               | intolporgAnice.de                                            |                      |                              |                 |                                      |              |              |                   |                        |                     |                          |                                 |                                                                |                    |                                              |           |                    |
| iner whore                                                                                                    | -                                    |                                                              | U)                   |                              |                 | < >                                  | ✓ Ar         | rede         |                   |                        | ~ 5                 | iehr geehrte Fr          | au Harraß                       | Aktualisieren                                                  |                    |                                              |           |                    |
| 2412                                                                                                    | о 🗵 в                                | ezeichnung                                                   | Land PLZ             | Ort                          | Telefon 1       | E-                                   | Mai          |              |                   |                        |                     |                          |                                 |                                                                |                    |                                              |           |                    |
| 40                                                                                                    | . 1                                  | 23 Computerlösungen A-Z GmbH                                 | DE 79098             | Freiburg                     | +49 (03)        | l6) 32754-0 st                       | ervi n       |              | Name              | Vorname                | Funktion            | ,                        | Abtellung                       | Durchwahl                                                      | TelefooMobil       | Telefax                                      | E-Mail    |                    |
| events                                                                                                    | <b>a</b> 1                           | 23 Profi Logistik GmbH & Co. KG                              | DE 44575             | Castrop-Rauxel               | +49 (64)        | 365769-0 in                          | fot          | Herr         | Buchner           | Harald                 | Geschä              | Asfilhrung               | Geschäftsführung                | +49 (30) 23 50 49-100                                          |                    | +49 (30) 23 50 49-70                         | buchner   | c BornA            |
| 20                                                                                                    | <b>=</b> 1                           | A - Die Büroausstatter GmbH                                  | DE 44001             | Dortmund                     | +49 (78)        | ) 87653-1 in                         | fo@ 📕        | Herr         | Trilhose          | Egbert                 | Vertrieb            | sleiter                  | Vertrieb                        | +49 (30) 23 50 49-100                                          |                    | +49 (30) 23 50 49-70                         | trilhose  | BorgA              |
| 2 <b>80</b>                                                                                                    |                                      | 8 Blacksail: Teaset Cabl                                     | DE 24105             | Kiel                         | +49 (896        | 0 5897-00 in                         | tog          | Herr         | Guo               | Xuan                   | Softwar             | eentwickler              | Entwicklung                     | +49 (30) 23 50 49-200                                          |                    | +49 (30) 23 50 49-70                         | Xuan.G    | _o@org             |
| Start                                                                                                    | - X -                                | BC Internet Service GmbH                                     | DE 07701             | Viuopertal                   | +49 (12)        | (4) 123432-0 in                      | fot          | Herr         | Helwig            | Robin                  | Softwar             | reentwickler             | Entwicklung                     | +49 (30) 23 50 49-200                                          |                    | +49 (30) 23 50 49-70                         | helwioi   | PorgAni<br>PorgAni |
|                                                                                                    | = @ A                                | rmaturen Voß GmbH                                            | DE 51679             | Wipperfürth                  | +49 (22)        | i7) 6 32 73-0 in                     | for          | Herr         | Liebenau          | Roman                  | Softwar             | eentwickler              | Entwicklung                     | +49 (30) 23 50 49-100                                          |                    | +49 (30) 23 50 49-70                         |           |                    |
| <b>59</b> -                                                                                                    | <b># X</b> /                         | RTRA GmbH                                                    | DE 79219             | Staufen                      |                 |                                      |              | Herr         | Müller            | Kinil                  | Softwar             | eentwickler<br>Ideoder   | Entwicklung                     | +49 (30) 23 50 49-200                                          |                    | +49 (30) 23 50 49-70                         | mueller   | porgAr<br>BorgAr   |
| Vertrieb                                                                                                    | · @8                                 | aS Solution GmbH Hamburg                                     | DE 22399             | Hamburg                      | +49 (40)        | 54 775 -0 in                         | fo@          | Herr         | Pilz              | Ulrich                 | Softwar             | eentwickler              | Entwicklung                     | +49 (30) 23 50 49-200                                          |                    | +49 (30) 23 50 49-70                         | piz@or    | gAnice.            |
| Fakturierung                                                                                                    |                                      | as solution GRDH Munchen-Untertonning                        | DE 85774             | Aschheim                     | +49 (89)        | 95 08 96-0 in<br>99 14 97-11 at      | 101          | Herr         | Rachow            | Ronny                  | Projekt             | und Support              | . Support                       | +49 (30) 23 50 49-200                                          |                    | +49 (30) 23 50 49-70                         | rachow    | @orgAr             |
| Dokumente                                                                                                    | <b>=</b> C                           | & P GmbH                                                     | DE 50737             | Köln                         | +49 (22)        | ) 37 95 7 66 in                      | fot          | Herr         | Stachovic         | Ewald                  | Softwar             | reentwickler             | Entwicklung                     | +49 (30) 23 50 49-200                                          |                    | +49 (30) 23 50 49-70                         | stachov   | /c@org             |
| Postausoano                                                                                                    | # E                                  | ngineering Data GmbH CAD Software Ser                        | DE 30853             | Langenhagen                  | +49 (51         | ) 67 65 58 - 0 e                     | 10           | Herr         | Strahl            | Oliver                 | Support             | tmitarbeiter             | Support                         | +49 (30) 23 50 49-100                                          |                    | +49 (30) 23 50 49-70                         |           | _                  |
| Personal                                                                                                    | <b>=</b> D                           | nter-Net GmbH                                                | DE 10165             | Berlin                       | +49 (30)        | 65 89 72 1 in                        | fo@          | 222          | Support           |                        |                     |                          | Support                         | +49 (30) 23 50 49-200<br>+49 (30) 23 50 49-100                 |                    | +49 (30) 23 50 49-70<br>+49 (30) 23 50 49-70 | support   | (Dorgar<br>Corgan  |
| Deservices                                                                                                    |                                      | ANTECH INFORMATIONS TECHNIK GMBH                             | DE 63911<br>DE 12105 | Kingenberg am Main<br>Berlin | +49 (93.        | 72) 94 51 -0 Vi<br>771 33 22 in      | ertr<br>four | Herr         | Wegener           | Falk                   | Leiter E            | ntwicklung Ke.           | . Entwicklung                   | +49 (30) 23 50 49-200                                          |                    | +49 (30) 23 50 49-70                         | wegene    | r @org/            |
| Reasourcen                                                                                                    |                                      | rgAnice Software Solution GmbH                               | DE 12165             | Berlin                       | +49 (30)        | 23 50 49-100 in                      | fot          |              |                   |                        |                     |                          |                                 |                                                                |                    |                                              |           |                    |
| Reporting                                                                                                    | <b>=</b> 👁 o                         | rgAnice Software Solution GmbH Büro Süd.                     | . DE 04600           | Altenburg                    | +49 (34-        | 7) 89 18 01                          |              |              |                   |                        |                     |                          |                                 |                                                                |                    |                                              |           |                    |
| Bestellungen                                                                                                    | = @o                                 | rgAnice Software Solution GmbH Büro Nord                     | DE 22113             | Oststeinbek                  | +49 (40)        | 21980347 in                          | fot          |              |                   |                        |                     |                          |                                 |                                                                |                    |                                              |           |                    |
| Datenschutz                                                                                                    | - 00                                 | rganice sortware solution GmbH Buro West<br>T COMPLITER GmbH | DE 53119             | Neustreitz                   | +49 (22)        | 1) 6 20 06 89                        |              |              |                   |                        |                     |                          |                                 |                                                                |                    |                                              |           |                    |
| Eingangsrechnu                                                                                                    | = T                                  | echnoPlan GmbH                                               | DE 17513             | Fehrbelin                    | +49 (33)        | 32) 4 59 87                          |              |              |                   |                        |                     |                          |                                 |                                                                |                    |                                              |           |                    |
| Dialer                                                                                                    | # C                                  | r. Hermann Voss GmbH Armaturenfabrik                         | DE 51679             | Wipperfürth                  | +49 (22)        | 7) 6 32 73-0                         |              |              |                   |                        |                     |                          |                                 |                                                                |                    |                                              |           |                    |
| Konfiguration                                                                                                    | <                                    |                                                              |                      |                              |                 |                                      | > <          |              |                   |                        |                     |                          |                                 |                                                                |                    |                                              |           | >                  |
| Adressen, sortiert r                                                                                                    | ach Kurzna                           | me 52 Datensätze: 23                                         | 3 markiert, 23 :     | ichtbar                      |                 |                                      |              |              |                   |                        |                     |                          |                                 | sc                                                             | L Admin (Administr | ator) Verw.: Oberfl.,                        | DB, Benut | zer 🦼              |

## 3.4 Reports mit Abfragen über mehrere Tabellen

Möchten Sie in Ihrer Abfrage Daten aus zwei (oder mehr) Tabellen verwenden, zwischen denen innerhalb orgAnice eine Relation definiert ist, so müssen Sie die Relation innerhalb der Abfrage mit dem Schlüsselwort JOIN nachbilden. Denn die orgAnice-Relationen sind innerhalb des SQL Servers nicht bekannt und müssen bei jeder Abfrage explizit angegeben werden.

Beispiel: Wir möchten alle Adressen ausgeben, die mindestens einen VIP-Ansprechpartner besitzen. Dabei greifen wir sowohl auf die Tabelle "Adressen" als auch auf die Tabelle "Ansprechpartner" zu.

Die entsprechende SQL-Abfrage lautet:

```
DECLARE @VIP bit;
SET @VIP = ?;
SELECT Adressen.Name AS Adresse, Ansprechpartner.Vorname,
Ansprechpartner.Name
FROM Adressen INNER JOIN
Ansprechpartner ON Adressen.ID = Ansprechpartner.AdressID
WHERE Ansprechpartner.Vip = @VIP
```

|                                                                                                    | 📳 摢 🐷 🛛 PSV - orgAnice Data                                                                                                    |                                                           |                                                                                                    | o x                 |  |  |  |  |  |
|----------------------------------------------------------------------------------------------------|----------------------------------------------------------------------------------------------------|-----------------------------------------------------------|----------------------------------------------------------------------------------------------------|---------------------|--|--|--|--|--|
| Start Start                                                                                                    | Bearbeiten Ansicht Markieren Suchen Extras                                                                                                    | Aktionen Hilfe                                            |                                                                                                    | 0                   |  |  |  |  |  |
| Zurück Vorwärte                                                                                                | S Neu Speichern Löschen Wiederherstellen Markieren<br>Basheiten                                                                                                    | Kalender Dokumentenvorschau D                             | Aniche     Aniche                     |                     |  |  |  |  |  |
| Cadmit                                                                                                    | Guppen                                                                                                    |                                                           | Prinsion and an an an an an an an an an an an an an                                                                                                    |                     |  |  |  |  |  |
| Kontakte                                                                                                    | Gruppenname Adressen allgemein                                                                                                    | Reportname<br>SQL-Abfrage                                 | Adressen mit VIP-Ansprechartnem Logischer Weit DICLARE (VIP-bit; UVP                                                                                                    |                     |  |  |  |  |  |
| Fakturierung<br>Dokumente<br>Postausgang<br>Personal<br>Ressourcen<br>Reporting<br>Bestellungen<br>Datenschutz | Advessen     Advessen     Advessen |                                                           | SET GVIP = ?;<br>SILICT Adresses/Banne AS Adresses, Ansprechpartner/Jonanne, Ansprechpartner/Janne<br>Ansprechpartner/Of Michaeaa. D = Ansprechpartner.AdressID<br>WHERE Ansprechpartner.Wp = @VIP Beschreibung Beschreibung         |                     |  |  |  |  |  |
| Eingangsrechnu<br>Dialer<br>Konfiguration<br>SQL-Reports                                                       | Projektaktolikter<br>Rechningsostonen<br>Spervemerke<br>VPs                                                                                                    | Parametersatz                                             | Iz Logischer Wert V Berehligung V Report estellen<br>Seldster Eutomatize in der folgunden Tabelen makeren V Datematize makeren                                                                                                    |                     |  |  |  |  |  |
| Mandanten-<br>Verwaltung                                                                                       |                                                                                                    | Reportman<br>Adressen<br>Adressen<br>Adressen<br>Adressen | portrame pQLABrage PQLABrage Parameterisat Benefitiguing Tabeles<br>Insteam Management Status (Theme, Strause, R.Z., On, Lind, Tabler, TROM do. Advessor<br>Insteam Management Management (Status (Theme, Strause, R.Z., On, Lind, Tabler, TROM do. Advessor<br>Insteam Management (Status (Theme, Strause, R.Z., On, Lind, Tabler, TROM do. Advessor<br>Strause mit Management (Status (Theme, Strause), Strause, market (Status, Strause, market (Status, Strause, market<br>Strause), Strause, Strause, Stra |                     |  |  |  |  |  |
| Adressmerkmale                                                                                                 | lach Reportname (GruppennamelD) 43 Datensätze: keiner markiert, 7 sich                                                                                                    | Adressen                                                  | inschlane sielderen und narkteren OESITE TABLE Pforegitable (Org_Becordite rit, fane murcher(DB), Strass nuerdur(DB), RE Newe Advesan<br>SQL Admin (Administration) Verve: Obr                                                                                                    | erfl., DB, Benutzer |  |  |  |  |  |

#### 3.5 Reports mit Hyperlinks

Ab der Version 1.5 des SQL-Reportgenerators und orgAnice 7.1 ist es möglich, so genannte Hyperlinks zu integrieren. Dadurch sind einzelne Spalten "klickbar":

|     | » Ma         | ippe1 - Exce         |                   | Tur            | mas Özaslan                       | TÖ                                            | lä.                                        | 五            |             |             | ×        |
|-----|--------------|----------------------|-------------------|----------------|-----------------------------------|-----------------------------------------------|--------------------------------------------|--------------|-------------|-------------|----------|
| Da  | atei Start   | Einfügen             | Seitenlayout      | Forme          | eln Daten                         | Überp                                         | rüfen                                      | Ansicht      | Hilfe       | Ŕ           | P        |
| Zwi | ischenablage | A<br>Schriftart<br>~ | E<br>Ausrichtung  | %<br>Zahl<br>~ | 🔛 Bedi<br>👿 Als T<br>👿 Zelle<br>F | ngte Forr<br>abelle fo<br>nformat<br>ormatvor | matieru<br>Irmatieri<br>Vorlagei<br>Ilagen | ng ~<br>en ~ | Zellen<br>Ž | Bearbe<br>Č | iite >   |
| A   | }            | : ×                  | √ f <sub>x</sub>  |                |                                   |                                               |                                            |              |             |             | ¥        |
|     |              | А                    |                   |                |                                   | в                                             |                                            | С            | D           | E           | <b></b>  |
| 1   | Adressen e   | ines Orte            | s mit Hyperli     | nks            |                                   |                                               |                                            |              |             |             |          |
| 2   |              |                      |                   |                |                                   |                                               |                                            |              |             |             |          |
| 3   |              |                      |                   | <b>•</b>       | Strasse                           |                                               |                                            | PLZ 💌        | Ort 💌       |             |          |
| 4   | Senatsverw   | altung für/          | Bauen,            |                | Triftstraße                       | 29                                            |                                            | 13505        | Berlin      |             |          |
| 5   | orgAnice So  | oftware So           | lution GmbH       |                | Grunewal                          | dstr. 22                                      | 2                                          | 12165        | Berlin      |             |          |
| 6   | Gueffroy El  | DV & Komr            | <u>munikation</u> |                | Bänschstr                         | . 39                                          |                                            | 10247        | Berlin      |             |          |
| 7   | LOGARIS So   | oftware En           | twicklungs-G      | mbH            | Attilastra                        | se 61 -                                       | 67                                         | 12105        | Berlin      |             |          |
| 8   | PC-Ware In   | formation            | Technologies      | s AG           | Landsberg                         | er Alle                                       | e 117                                      | 10407        | Berlin      |             |          |
| 9   | Database A   | <u>\G</u>            |                   |                | Brunnenst                         | raße 1                                        | 00                                         | 13355        | Berlin      |             |          |
| 10  | I-T Berlin   |                      |                   |                | Berliner St                       | traße 1                                       | 50                                         | 10159        | Berlin      |             |          |
| 11  | Inter-Net G  | mbH                  |                   |                | Potsdame                          | r Straße                                      | e 1                                        | 10165        | Berlin      |             |          |
| 12  |              |                      |                   |                |                                   |                                               |                                            |              |             |             | <b>.</b> |
|     | < ►          | Tabelle1             | +                 |                |                                   | : [                                           | (                                          |              |             |             | Þ        |
| Ber | eit 🖬 🕅      | Barrierefreih        | eit: Keine Proble | me             | Ħ                                 | Ξ                                             | E                                          |              | -           | +           | 100 %    |

Umschließen Sie dazu die gewünschte Spalte mit dem orgAnice-Hyperlink. Ein Beispiel:

SELECT '=hyperlink("orgAnice://organice/?Table=Adressen&OID=' + convert(nvarchar(50), Adressen.\_\_Org\_RecordOID) + '''; ''' + Name + ''')', Strasse, PLZ, Ort, Land, Telefon1 FROM Adressen

|                                    | Erklärung                                                 |
|------------------------------------|-----------------------------------------------------------|
| '=hyperlink("orgAnice://organice/? | Dies ist der orgAnice Hyperlink eingebunden in die Excel- |
|                                    | Formel " <u>hyperlink()</u> ".                            |
| <mark>Adressen</mark>              | Gewünschte Tabelle                                        |
| Name                               | Gewünschtes Feld für den anzuzeigenden Text des           |
|                                    | Hyperlinks                                                |
| Strasse, PLZ, Ort, Land, Telefon1  | "Restliche" Felder                                        |

Beispiele dazu finden Sie auch in den mitgelieferten Demo-Datensätzen.

| <u> </u>                                                                                                    | 🔝 🦽 🛜 🛛 PSV - orgAnice Data                                                                                                    |                                                                                                    | - 🗆 ×                                                                                                    |
|----------------------------------------------------------------------------------------------------|----------------------------------------------------------------------------------------------------|----------------------------------------------------------------------------------------------------|----------------------------------------------------------------------------------------------------|
| E Start                                                                                                    | Bearbeiten Ansicht Markieren Suchen Extras Aktionen                                                                                                    |                                                                                                    | 0                                                                                                    |
| Zurück Vorwärts<br>Navigier                                                                                                    | Neu Speichem Löschen Wiederherstellen Markieren Bearbeiten                                                                                                    | Construction     Control of the second second         | rup •<br>ontri<br>en<br>che                                                                                                    |
| Cockpit                                                                                                    | Gruppen                                                                                                    | Reports                                                                                                    |                                                                                                    |
| Kontakte                                                                                                    | Gruppenname Adressen eines Ortes                                                                                                    | Reportname Adressen eines Ortes mit Hyperlinks Ort                                                                                                    |                                                                                                    |
| Vernieb<br>Fakturierung<br>Dokumente<br>Postausgang<br>Personal<br>Ressourcen<br>Reporting<br>Bestellungen<br>Datenschutz<br>Eingangsrechnu<br>Dialer | Adressen     Adressen     Adressen     Adressen     Adressen     Adressen     Adressen     Adressen     Adressen auferten     Adressen ener Oftstar     Adressen ener Oftstar     Adressen ener Oftstar     Adressen ener Oftstar     Adressen ener Oftstar     Adressen ener Oftstar     Adressen ener Oftstar     Adressen ener Oftstar     Adressen ener Oftstar     Adressen     Adressen     Adresen     Adresen     Adresen     Adressen     Adressen     Adresse | SQblinge DECLABE @Ot warchar(50);<br>SQblinge DECLABE @Ot warchar(50);<br>SLECT "shyperfield("orgAnics//Table=AdressenBOID=" + convert(warchar(50),<br>AdressenOrg_Record/OID) + "," + Bame + ""), Stosse, PL2, Ort FXOH dbo.Adressen WHERE Ort = @Ott<br>DECLABE (DecLarge DecLarge DecLarg | m<br>3<br>velung<br>17 alle Adressen eines bestimmten Ortes an.                                                                         |
| Konfguration<br>SQL-Reports<br>Mandanten-<br>Verwalung<br>Adressnerkmale                                                                              | V99                                                                                                    | Parametersatz Ort  Parametersatz Ort  Parametersat    | Parametersatz Beschigung Tabele<br>er-L. Ort Konstationerall.<br>Par. Ort Konstationerall. Adessen<br>Par. Ort Konstationerwalt Adessen |
| Reports, sortiert nach Reportname (GruppennameID) 43 Datensätze: keiner markiert, 4 sichtbar SQL Admin (Administrator) Verw.: Oberfl., DB, Benutzer   |                                                                                                    |                                                                                                    |                                                                                                    |

# 4 Verwendung der Reports

Die in der Arbeitsbereichsgruppe vordefinierten Reports können durch Nicht-Administratoren-Benutzer in der Arbeitsbereichsgruppe aufgerufen werden. Hier stehen keine Konfigurationsmöglichkeiten zur Verfügung, die Benutzer können nur die Parameter eingeben:

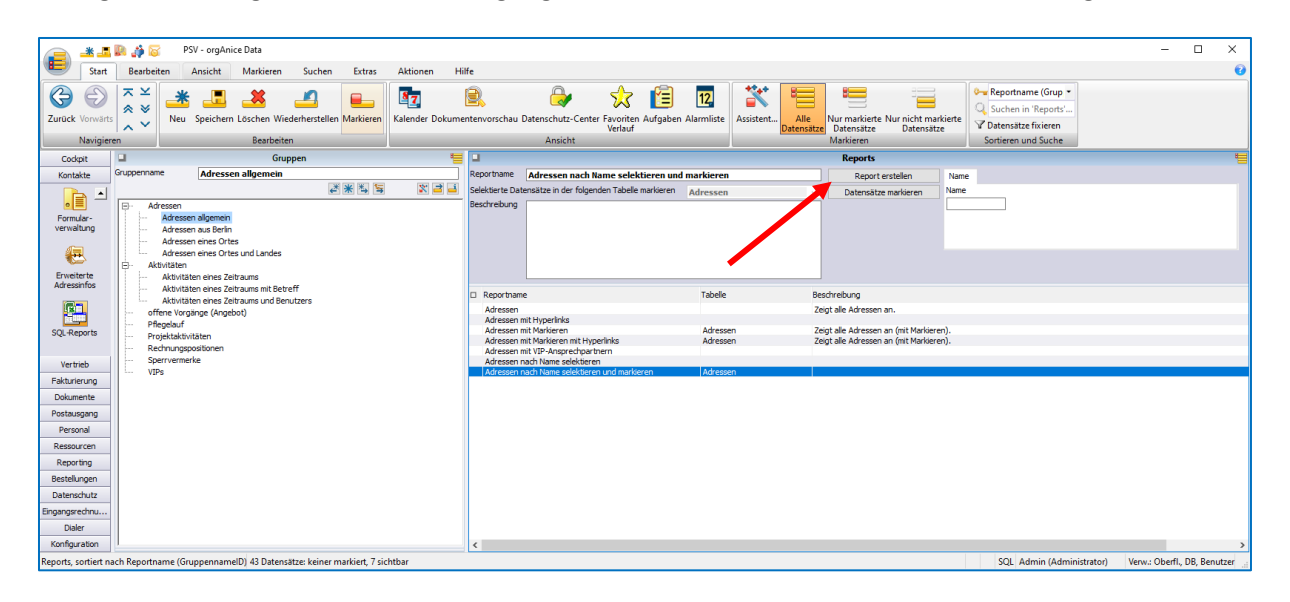

Der Report wird mit Hilfe der Schaltfläche "Report erstellen" aufgerufen.